# 第3章 診断と故障解析

## 3.1 概説

この章では、InfoPrint 5579シリアル・プリンター(以下単にプリンターと称する)が提供する種々の 診断機能と、障害発生時の解析方法についてその詳細を述べる。

このプリンターには、ユーザーの印刷業務を正確に、より簡単に行う事を目的とした下記の機能を 備えている。

1. 診断機能

きる。

プリンターがその機能を正常に動作させる事ができるか否かを診断する機能で、主にハードウェ アとマイクロプログラムにより構成されている。

これらには、自動的に機能するものと、操作員、または技術員の操作により機能するものとの2 種類が提供される。

2. 初期値設定機能(詳細は第5章を参照)

ユーザーのアプリケーションに合わせてプリンターを起動するための初期値を決定する機能 である。

ここで設定された値、または指定モードは、NVRAMと呼ばれる不揮発性記憶域中にその情報 がセーブされ、制御プログラムが必要に応じてその値を使用する事によりユーザー個々の業務 形態に合わせた印刷業務を、より簡単に提供しようとするものである。 例えば電源投入時に、プリンターはここで指定されている印刷モードに従って起動する事がで

- 調整機能(詳細は第5章を参照) プリンターの機構部やセンサー等に対して、その環境条件からくる誤差を補正する目的で設け られた機能で、これにより常に適切な印字位置や品質を得る事ができる。 例としてレフト・マージンの調整や罫線調整がある。
- 補正機能(詳細は第5章を参照) サービス技術員専用の機能で、環境条件やプリンターの経時変化等からくるプリンターの各種 動作パラメーターの誤差を補正するものである。
- マシン設定機能およびその他設定機能(詳細は第5章を参照) サービス技術員専用の機能で、ユーザーの特殊な環境、障害に対応するようプリンターの機構 動作等を変更するものである。
- NVRAM初期化(詳細は第5章を参照) サービス技術員専用の機能で、NVRAMの値を初期化する。

このうち、「1.診断機能」に含まれるオフライン・テストおよび「4.補正機能」から「6.NVRAM初期 化」まではCSRモードに入ることにより実行可能となる。以下にCSRモードへのエントリー手順お よびCSRモードのメニュー一覧を示す。「3.調整機能」から「6.NVRAM初期化」までの各メニュー の詳細は、第5章を参照のこと。

CSRメニューへのエントリー

- ① 印刷不可状態において下段選択スイッチを押す。
- ディスプレイに『ゲダン キノウ』が表示された状態で、下段選択スイッチと設定スイッチを同時に2秒 以上押し続ける。

CSRメニュー一覧

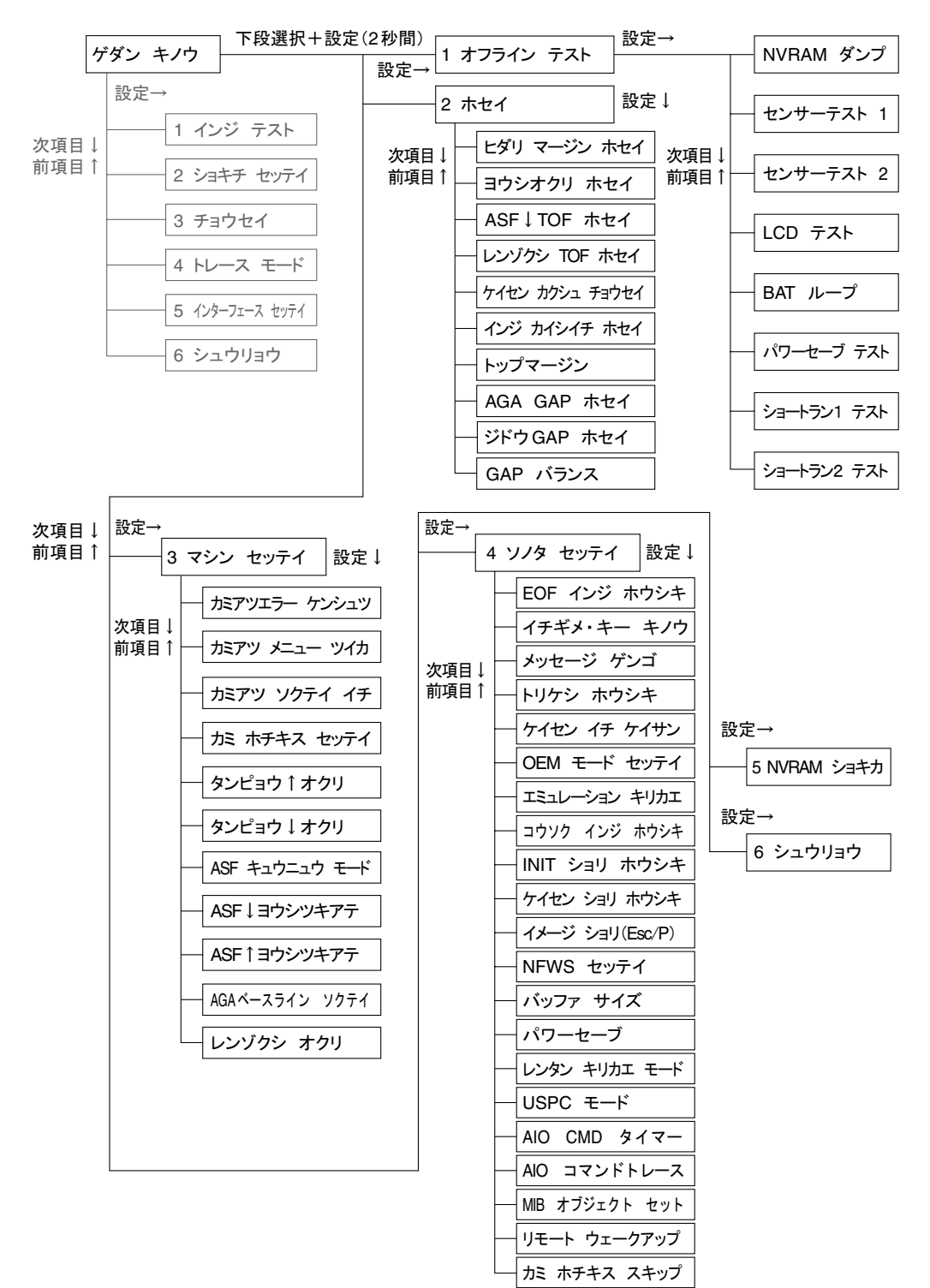

各項目を終了するには中止、または印刷スイッチを押す。ただし、BATループを終了するにはPORを 行う。基本操作はメッセージに従う。

## 3.2 診断機能

### 3.2.1 POST (Power On Self-Test)

### 起動

POSTは一般にBAT (Basic Assurance Test)と呼ばれる基本ロジック部の診断と初期設定値や自動 給紙機構の有無等の違いによるレジスター、I/Oポートや各機構部の設定を行う初期化ルーチン (Initialization)の2部から構成されており、次の条件により自動的に起動される。

- a. 電源投入時
- b. コントローラーからのリセット信号 (-IRT、または-Initialize) 受信時
- c. 『3.1 概説』で述べた諸機能から通常の印刷状態に戻る時
- d. オフライン・テストから通常の印刷状態に戻る時

### テスト項目と内容

 ディスプレイ/インジケーター機能テスト 16桁/2行のメッセージ・ディスプレイ (LCD Message Display) と透過型文字インジケーター (Stencil LED Indicator)の表示機能テストである。

電源投入後、すべてのインジケーターが点灯して、約0.5秒後にディスプレイの上段に機種とモ デル番号『InfoPrint 5579』がPOST終了まで表示される。

ただし、パラレル・ケーブルが正しく接続されていない場合は『00D セツゾク カクニン』を 表示する。この間、目視にてインジケーターの点灯とディスプレイの表示が正しい事を確認す る。

LCDに対する表示データは1文字ごとに受渡しを行うが、この間には毎回Display Busyのチェックが行われている。ただし、表示データを送出後約1秒以内にDisplay Busyの状態が解除されない場合は点検ランプのみを点灯して停止する。この時ディスプレイ・メッセージの内容は保証されない。

また、コントローラーからのリセット信号が送られている間は、すべてのインジケーターは点灯 したままでディスプレイは何も表示しない。

2. RAM書き込み/読み取りテスト

RAM512キロ・バイトの全エリアをクリアー(X'00'を書き込む)した後に、データX'AA'を書き込み、更に読み取って比較する。すべてのバイトに対するデータが正しく読み書きできれば、再度 クリアーした後次のテストに移る。

データ (X'AA') が正しく読み書きできない場合はエラー・コード 『632』 を表示して停止する。

- タイマー&割り込みコントローラー・テスト タイマー・モジュールを起動し、所定の時間経過後に割り込みが発生するかどうかを検査する。 割り込みの発生が認められない場合はエラー・コード『633』を表示して停止する。
- 4. NVRAM 書き込み/読み取り検査

POST実行時はNVRAMに書かれたデータの各バイトごとの排他的ORを計算し、すべてのバイトに対して同様の計算を行った後、その合計値がゼロになることをもってチェック・サムとする。 ゼロにならない場合は、エラー・コード『636』を表示して停止する。NVRAMエラー発生により交換修理が行われた場合、NVRAMには制御プログラムの持つ出荷時の初期値が書き込まれ、ユーザーの固有設定値は失われるのでカストマイズによるNVRAMデータの変更後はログを取っておくのが賢明である。この検査は通常NVRAMに対してデータの書き替えが発生する度に行われる。

5. スイッチ・スキャン・テスト 操作パネル上のすべてのスイッチを走査し、設定スイッチを除くいずれかのスイッチがオン状態になっている時は、エラー・コード『63B』を表示して停止する。 設定スイッチがオンになっている場合は、次の初期化ルーチンをスキップして、直接オフライン・テスト・モードで立ち上がる。

- 6. インターフェース・カードの起動
  - メインカードはインターフェース・カードに対して、リセット信号を解除させてインターフェー ス・カードを起動させる。起動したインターフェース・カードはIEEE1284 Nibble modeにより Device IDの取得を行い、インターフェースをIEEE1284 ECP modeへ移行させ、プリンター情報 取得の通信を行う。
- 7. AGA (自動ギャップ調整機構) 初期化

用紙の無い状態でAGA Gap Motorを駆動してPrint Headをプラテンに押し当て、AGA Gap Motor を停止する。

その時点でAGA Gap Motor のカウンターをリセットする。つぎにAGA Gap Motorを反転駆動させ、AGA Position SensorがMain Shaftに取り付けられたSector Gearの端を検出した時点でのAGA Gap MotorのカウンターをPrint Head Gapの基準とする。

この初期化において、先に述べたAGA Gap Motor反転時にSector Gearの端を検出できない場合は、エラー・コード『644』を表示して停止する。

8. キャリアー初期化

左端に向かってキャリアーを駆動し、ロックした時点でCarrier Motorの駆動を停止してHead Position Counterをリセットする。

上記の過程において、Carrier Motor駆動時にエンコーダー・パルスをまったく検出できない場合はエラー・コード『638』を表示して停止する。また、一定の時間を超えてもロック点を検出できない場合はエラー・コード『637』を表示して停止する。

9. 用紙モード・カム初期化

Cam Motorを駆動してCam Sensorが一定時間以内にオンになることを確認する。 その後、NVRAMの値にしたがって単票、連続紙いずれかのモードに設定される。 一定時間駆動後もCam Sensorがオンにならない場合はエラー・コード『635』を表示して停止す る。

10. ASF(自動給紙機構)初期化

Lift Motorを駆動し、一定時間以内にLower PositionおよびUpper Positionを検出できる事を確認 した後ASF Mode Switchの状態に従ってホッパーの位置を決める。

どちらかの位置が一定時間以内に検出できない場合はエラー・コード『640』を表示して停止する。

### POSTの構成

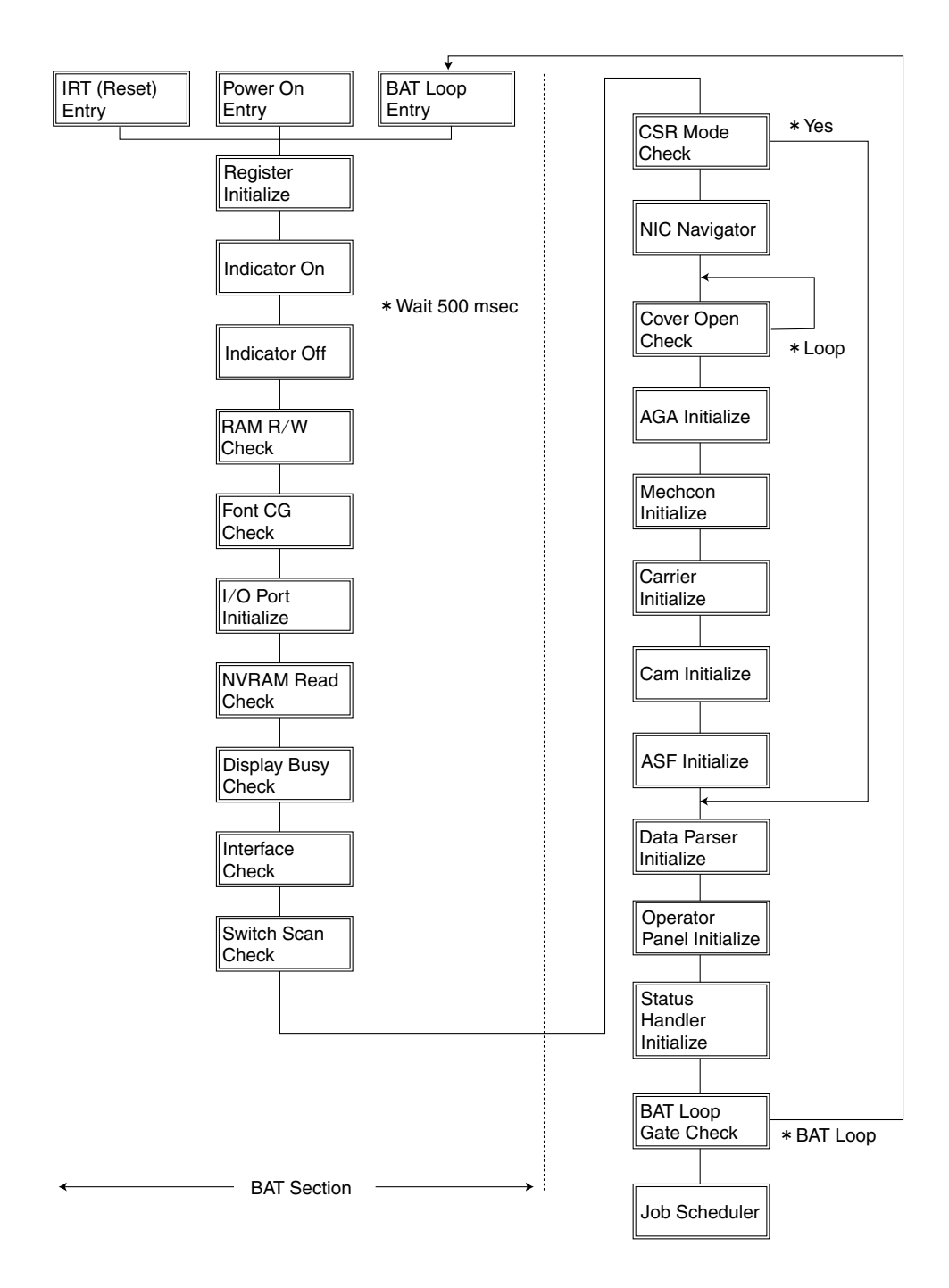

## 3.2.2 ILC (In Line Checking)

### テスト項目と内容

- キャリアー駆動チェック 印字動作のためにキャリアーが移動する時、またはHome Positionへ移動する時に行われる。エ ンコーダー・パルスの有無、およびキャリアーの位置を監視するのが目的である。 エラー発生時の報告はPOSTのキャリアー初期化に準ずる。
- NVRAM書き込み/読み取りチェック NVRAMに対するデータの書き込みが発生した場合、書き込んだデータを読み取って比較する。 このデータが等しくない場合、2度リトライを行うがそれでも一致しない場合はエラー・コード 『636』を表示して停止する。
- 3. ドライブ電圧 (+40 Vdc) チェック
  - ドライブ電圧のチェックは次に述べる2つの項目について監視されている。
  - a. 検出回路が+40 Vdcをモニターし、規定の電圧が出力されなくなった時エラー・ コード 『634』を表示して停止する。
  - b. +40 Vdcを必要とするドライブ回路の異常を検出した時エラー・コード『63C』を表示して 停止する。
- 4. 用紙終了/ジャム・チェック

用紙終了および用紙ジャムの検出方法は連続紙モードと単票モードで異なる。 連続紙モードでは用紙の有無は左トラクター・ガイド上のマイクロスイッチにより検出される ので、用紙吸入動作の有無にかかわらず用紙がセットされていなければ常に用紙終了である。 しかし、用紙がセットされている時に用紙終了状態、すなわちリクエスト・メッセージ・コード 『001』を表示する場合は印字動作中の用紙ジャムまたは検出機構の故障である。 単票モードでは自動給紙機構 (ASF)を使用している場合とそうでない場合でその意味が異な る。ASFを使用している場合であってホッパーに用紙がある場合は用紙ジャムを意味し、用紙 がない場合は用紙終了を意味する。手差しモードの場合は用紙ジャムである。

5. 用紙ギャップ・チェック

用紙ギャップが手動検出(固定)モードの場合に実際に吸入した用紙の検出値と設定値の間に ±2以上の誤差がある場合はリクエスト・メッセージ・コード『004』を表示する。

この時、一旦印刷不可状態になるかそのまま印刷を実行するかは初期設定項目中のAGA Error Ignore Mode (Address X'4B) に設定されているビットの状態に依る。

- 6. カバー・オープン・チェック POST 実行中および印刷可能状態において上部アクセス・カバーが開かれた時にリクエスト・メッセージ・コード『005』を表示する。POST実行中の場合はこれを一時的に中断し、カバーが 閉じられた事を検知した時点で継続して実行する。 印刷可能状態にある時は印刷不可状態になり、カバーが閉じられた後に印刷スイッチを押すと アラームを止め、印刷可能となる。
- 7. コード・データ・チェック

システム・ユニットから送られてくるコード・データをチェックして、誤りがあればリクエスト・ メッセージ・コード『007』を表示し、誤り検出マーク『 300 まの刷して印刷不可となる。 システム・ユニットからのキャンセル(制御コード『CAN』X'18')によりリセットされるが、印刷 中の業務は再度送信する必要がある。またプリンターのPower On Reset (POR)を行う事により リセットすることも可能である。

 印字・ヘッド過熱チェック
 印字動作中の印字ヘッドは、コイルに流れる電流のために発熱し、その温度上昇のために絶縁 が破壊されたり動作特性の劣化を招く。これを防ぐために印字ヘッドの温度が高くなった時は、 各行間に待ち時間を入れる事によりヘッドの冷却を促すことが必要になる。
 このためInfoPrint 5579では約110℃をスレッシュホールド・レベルとしてこの動作を行うよう設 定されている。
 このたち時間は制御プログラムにより自動的にコントロールされ、温度が下がらない場合は最

この待ち時間は制御プログラムにより自動的にコントロールされ、温度が下がらない場合は最 大12秒まで順次延長される。 9. パラレル・インターフェース接続チェック

POST実行時にインターフェースの16番ピン(-Connect Ready Signal)のステータスをチェック することにより、プリンターとシステム・ユニットが物理的に接続されているかどうかを確認す る。ケーブルが外れたり、信号線が断線している場合は、リクエスト・メッセージ・コード『00D』 を表示して立ち上がる。

ただし、これは物理的な接続チェックであり、システム・ユニットが正常に立ち上がっている事 を保証するものではない。

10. ドライバーIC過熱チェック

Carrier MotorをコントロールするためのドライバーICが発熱することがあり、ドライバーICの 劣化を招く恐れがある。これを防ぐためにドライバーICの温度が高くなったときは、各行間に 待ち時間を入れることにより、ドライバーICの冷却を促すことが必要になる。このため、下記の ように段階的に制御を行い、冷却動作をするように設定されている。

キャリアドライバーIC過熱チェック制御 約85℃以下 通常動作 約85℃~95℃ 各行間に0.1秒の待ち時間を入れる 約95℃~100℃ 各行間に0.5秒の待ち時間を入れる 約100℃~105℃ 各行間に1秒の待ち時間を入れる 約105℃~110℃ 各行間に2秒の待ち時間を入れる 約110℃以上 110℃以下になるまで待つ

## 3.2.3 オフライン・テスト (Resident Non-Automatic Tests : RNA)

#### 起動

オフライン・テストは、CSRモードの中の一つで、プリンターの障害部分の切り分けや、間欠故障の 発見、あるいはNVRAMの内容を確認する時などに使用する。このテスト・メニューへのエントリー は、本章『概説』を参照のこと。

オフライン・テストは、ハードの障害部分を切り分ける場合に使用する。ただし、印字動作を含むメ ニューの実行はできない。

メニューの実行はディスプレイの指示に従う。

テスト終了は各メニューにより異なるが、すべてPORにより復帰できる。

### テスト・メニュー

### 1. NVRAM ダンプ

NVRAMの中に登録されている初期値を各バイト・アドレス順にすべて印刷する。 印字は左列がオフセット・アドレス、中列と右列がその内容をHexadecimal (16進数)で表している。内容の詳細については図3-1を参照すること。

### 2. センサー・テスト

次に示すセンサー群の状態をディスプレイ上のボックス・パターンで表示する。 センサー・オフはアンダースコア(\_)を表示し、オンの時ボックス・パターン(■)で表示する。 センサーのオンはそのセンサーがアクティブであることを意味するのであって、制御ビットの 0または1を意味するのではない。

例えばEOFスイッチのオン状態とはEOF(用紙終了)検出状態であり、その機構的な状態はOpen (開放)、また電気的にはHigh State (+5 Vdc) である。

これがLower Position Switch (ASF)ではホッパーがLower Position に在る時がオン状態であり、その機構的な状態はClose (導通)、また電気的にはLow State (+0 Vdc) である。

| センサー名称              | 表示  | 型式     | オン状態  | 電気的検出状態    |
|---------------------|-----|--------|-------|------------|
| TOF Sensor          | TOF | 透過型フォト | 用紙あり  | High State |
| BOF Sensor          | BOF | 透過型フォト | 用紙あり  | High State |
| EOF Switch          | EOF | 機械接点   | 用紙なし  | High State |
| Cam Sensor          | CAM | 透過型フォト | 遮断    | High State |
| Cover Open Sensor   | CVR | ホール素子  | カバー解放 | High State |
| Head Thermal Sensor | HT  | サーミスター | 高温    | High State |

a. センサー・テスト1

b. センサー・テスト2

| センサー名称                | 表示   | 型式     | オン状態  | 電気的検出状態    |
|-----------------------|------|--------|-------|------------|
| Mode Switch           | MODE | 機械接点   | 手差し給紙 | Low State  |
| Upper Sensor          | UP   | 透過型フォト | ホッパー上 | High State |
| Lower Switch          | LOW  | 機械接点   | ホッパー下 | High State |
| Left Edge Sensor      | EDG  | 反射型フォト | 用紙有り  | Low State  |
| AGA Position Sensor   | AGA  | 透過型フォト | 遮断    | High State |
| Driver Thermal Sensor | DT   | ポジスター  | 高温    | High State |

3. LCDテスト

LCD ディスプレイ上のすべてのドットのオン/オフを約1秒間隔で繰り返す。 この時点でLCD Display RAMのWrite/Readチェックを行い、エラーがあればエラー・コード 『631』を表示して停止する。ただし、もともとDisplay RAMの異常であるため、必ずしも正しい数 字が表示されるとは限らないので注意を要する。

4. BATループ

POSTのBAT部分を繰り返し実行して、CPU、Memory、Register等に対するチェックを重点的 に行うことにより、素子の間欠障害による故障発見を容易にする。エラー検出時の報告はPOST に準ずる。

プログラム・データのチェックサムを計算し、正しくない場合はエラーコード『636』を表示して 停止する。

次に、フォント・データのチェックサムを計算し、正しくない場合はエラーコード『63A』を表示 して停止する。

このテストを終了するには、プリンターの電源を切る。

5. パワーセーブテスト

電源の電圧降下、上昇のテストを行う。LCDに「パワーセーブチュウ」と表示し、電圧の降下を 行う。スイッチを押すと上昇を行う。

一定時間経過しても、電圧が降下または上昇しない場合、エラーコード『634』を表示して停止する。

- ショートラン1 テスト 工場出荷時のみ、使用する。
- ショートラン2 テスト 工場出荷時のみ、使用する。

NVRAM DUMP

1A15-9A5A-0001-2898

PR VERSION 1.00 NW VERSION 2.0.0 (HOST EMUL 1.2.0) MAC ADDRESS 00:A0:7A:06:55:99

03:000022799 12:000019146 13:000019073 23:000005581

| USE     | R   | -1  |     |     |     |     |     |     |    |   |     |    |    |    |    |     |     |    |  |
|---------|-----|-----|-----|-----|-----|-----|-----|-----|----|---|-----|----|----|----|----|-----|-----|----|--|
| 00      | :   | 80  | 40  | 22  | 84  | 00  | FE  | 03  | 00 | - | 80  | 00 | 01 | 01 | 11 | 00  | 00  | 00 |  |
| 10      | :   | 00  | 00  | 00  | 00  | 00  | 01  | 00  | 01 | - | 01  | 00 | 78 | 00 | 78 | 00  | 5A  | 00 |  |
| 20      | :   | 5A  | 00  | D8  | 00  | D8  | 00  | 00  | 00 | - | 00  | 00 | 00 | 00 | 00 | 00  | 00  | 00 |  |
|         |     |     |     |     |     |     |     |     |    |   |     |    |    |    |    |     |     |    |  |
| USE     | R . | -2  |     |     |     |     |     |     |    |   |     |    |    |    |    |     |     |    |  |
| 00      | :   | 80  | 40  | 22  | 84  | 00  | FE  | 03  | 00 | - | 80  | 00 | 01 | 01 | 11 | 00  | 00  | 00 |  |
| 10      | :   | 00  | 00  | 00  | 00  | 00  | 01  | 00  | 01 | - | 01  | 00 | 78 | 00 | 78 | 00  | 5 A | 00 |  |
| 20      | :   | 54  | 00  | 0.8 | 00  | D.S | 00  | 00  | 00 | - | 00  | 00 | 00 | 00 | 00 | 00  | 00  | 00 |  |
| 20      |     | 011 | ••  | 00  |     | 00  | ••  | ••  | •• |   |     | •• | •• | •• | •• | ••• | ••  | •• |  |
| USE     | R.  | -3  |     |     |     |     |     |     |    |   |     |    |    |    |    |     |     |    |  |
| 00      | :   | 8C  | 40  | 22  | 84  | 00  | FE  | 03  | 00 | - | 80  | 00 | 01 | 01 | 11 | 00  | 00  | 00 |  |
| 10      | :   | 00  | 00  | 00  | 00  | 00  | 01  | 00  | 01 | - | 01  | 00 | 78 | 00 | 78 | 00  | 5 A | 00 |  |
| 20      | :   | 54  | 00  | D.8 | 00  | D.S | 00  | 00  | 00 | - | 00  | 00 | 00 | 00 | 00 | 00  | 00  | 00 |  |
| 20      |     | on  | ~~  | 00  | ••  | 00  | ~~  | ••  | vv |   | ~~  | ~~ | ~~ | ~~ | ~~ | ••  | ~~  | ~~ |  |
| 11 5 11 | D.  | - 4 |     |     |     |     |     |     |    |   |     |    |    |    |    |     |     |    |  |
| 0.01    |     | 90  | 10  | 00  |     | 00  | FF  | 02  | 00 |   | • • | ~~ | 01 | A1 | 11 | 00  | 00  | 00 |  |
| 10      | :   | 00  | 40  | 22  | 04  | 00  | F L | 03  | 00 | - | 00  | 00 | 70 | 01 | 11 | 00  | 00  | 00 |  |
| 10      | •   | 00  | 00  | 00  | 00  | 00  | 01  | 00  | 01 | - | 01  | 00 | 10 | 00 | 10 | 00  | AC  | 00 |  |
| 20      | :   | 5 A | 00  | D8  | 00  | D 8 | 00  | 00  | 00 | - | 00  | 00 | 00 | 00 | 00 | 00  | 00  | 00 |  |
| CO      | AM  | DN  |     | 18  |     |     |     |     |    |   |     |    |    |    |    |     |     |    |  |
| 30      | :   | 00  | 49  | 00  | 78  | 00  | 78  | 00  | 5A | - | 00  | 5A | 00 | E2 | 00 | 38  | 00  | 00 |  |
| 40      | :   | 00  | 00  | 00  | 00  | 00  | 00  | 00  | 00 | - | 00  | 00 | 00 | FF | FD | FA  | F5  | EA |  |
| ~ ~     |     | ~ ~ | ~ ~ | ~ ~ | ~ ~ | ~ ~ | ~ ~ | ~ ~ |    |   |     |    |    | _  |    |     |     |    |  |

| ADDF | RESS | 項目名                   |
|------|------|-----------------------|
| 00H  | 0    | ブザー                   |
|      | 1    | ASF ハイシュツ             |
|      | 2    | ASF カミアツ              |
|      | 3    | イメーシ゛オリカエシ            |
|      | 4    | レベルEキノウ               |
|      | 5    | コート゛ ページ (5577)       |
|      | 6    | コート゛ ページ (PPDS)       |
|      | 7    | トリケシ モート <sup>*</sup> |
| 01H  | 0    | キョウチョウ インジ            |
|      | 1    | AGM                   |
|      | 2    | モシ゛ セット (PPDS)        |
|      | 3    | スラッシュツキ セ゜ロ           |
|      | 4    | €ジ ⊐−ド(ESC/P)         |
|      | 5    | ジドウカイギョウ(ESC/P)       |
|      | 6    | 90ネン カイテイ             |
|      | 7    | RESERVED              |
| 02H  | 0    | スムーシ゛ンク゛              |
|      | 1    | ニホンコ゛ モシ゛ セット         |
|      | 2    | RESERVED              |
|      | 3    | RESERVED              |
|      | 4    | インシ゛ ソクト゛             |
|      | 5    | <u>אפאלט לעט אי</u>   |
|      | 6    | コヒ゜ー キョウカ             |
|      | 7    | RESERVED              |

| ADDF | RESS | 項目名                            |
|------|------|--------------------------------|
| 03H  | 0    | ミシンメ スキップ                      |
|      | 1    | RESERVED                       |
|      | 2    | RESERVED                       |
|      | 3    | RESERVED                       |
|      | 4-7  | RESERVED                       |
| 04H  | 0    | RESERVED                       |
|      | 1    | RESERVED                       |
|      | 2    | コウソク モシ゛ヒンイ(ESC/P)             |
|      | 3    | LQEY EVI (ESC/P)               |
|      | 4    | RESERVED                       |
|      | 5    | RESERVED                       |
|      | 6    | RESERVED                       |
|      | 7    | RESERVED                       |
| 05   | 5H   | セイオンモート                        |
| 06H  | 0-3  | エミュレーション                       |
|      | 4-7  | ジドウ フッキ(PPDS)                  |
| 07H  | 0-3  | モシ゛スケール                        |
|      | 4-7  | フォント スタイル(PPDS)                |
| 08H  | 0-3  | モシ゛ ヒ゜ッチ(ESC/P)                |
|      | 4-7  | コクサイ モシ゛(ESC/P)                |
| 09H  | 0-3  | 309 E-1°                       |
|      | 4-7  | カンシ゛フォント(5577)                 |
| 0AH  | 0-3  | テ <sup>*</sup> フォルト ANK (5577) |
|      | 4-7  | カイキ゛ョウハハ゛                      |

| ADDF | RESS | 項目名                              |
|------|------|----------------------------------|
| 0BH  | 0-3  | <b>カ</b> ミ ホチキス                  |
|      | 4–7  | RESERVED                         |
| 0CH  | 0-3  | RESERVED                         |
|      | 4-7  | RESERVED                         |
| ODH  | 0-3  | RESERVED                         |
|      | 4-7  | インジ <sup>*</sup> ハハ <sup>*</sup> |
| 0EH  | 0-3  | <u>ティアオフ</u>                     |
|      | 4-7  | RESERVED                         |
| 0FH  | 0–3  | キャラクターモード                        |
|      | 4–7  | RESERVED                         |
| 10H- | -13H | RESERVED                         |
| 14   | ŧΗ   | ∃ウシ ナガサ                          |
| 15   | ōΗ   | レンソ・クシ カミアツセッテイ                  |
| 16   | 6H   | RESERVED                         |
| 17   | 7H   | RESERVED                         |
| 18   | BH   | タンヒ゜ョウ カミアツセッテイ                  |
| 19H- | -1AH | トラクタ トッフ゜マーシ゛ン                   |
| 1BH- | -1CH | RESERVED                         |
| 1DH- | -1EH | タンピョウ↑ トップマージン                   |
| 1FH- | -20H | タンピョウ↓ トップマージン                   |
| 21H- | -2FH | RESERVED                         |

図3-1(1/2) NVRAM ダンプの印字例とその内容(USRn)

| 10  | : | 00  | 00 | 00  | 00 | 00  | 01 | 00 | 01  | - | 01 | 00  | 78 | 00  | 78 | 00  | 5A  | 00 |
|-----|---|-----|----|-----|----|-----|----|----|-----|---|----|-----|----|-----|----|-----|-----|----|
| 20  | : | 5 A | 00 | DQ  | 00 | 08  | 00 | 00 | 00  | - | 00 | 00  | 00 | 00  | 00 | 00  | 00  | 00 |
| USE | R | -3  |    |     |    |     |    |    |     |   |    |     |    |     |    |     |     |    |
| 00  | : | 8 C | 40 | 22  | 84 | 00  | FE | 03 | 00  | - | 80 | 00  | 01 | 01  | 11 | 00  | 00  | 00 |
| 10  | : | 00  | 00 | 0,0 | 00 | 00  | 01 | 00 | 01  | - | 01 | 00  | 78 | 00  | 78 | 00  | 5 A | 00 |
| 20  | : | 5 A | 00 | D8  | 00 | D8  | 00 | 00 | 00  | - | 00 | 00  | 00 | 00  | 00 | 00  | 00  | 00 |
| USE | R | -4  |    |     |    |     |    |    |     |   |    |     |    |     |    |     |     |    |
| 00  | : | 8C  | 40 | 22  | 84 | OC  | FE | 03 | 00  | - | 80 | 00  | 01 | 01  | 11 | 00  | 00  | 00 |
| 10  | : | 00  | 00 | 00  | 00 | 00  | 01 | 00 | 01  | - | 01 | 00  | 78 | 00  | 78 | 00  | 5 A | 00 |
| 20  | : | 5 A | 00 | D 8 | 00 | D 8 | 00 | 00 | 00  | - | 00 | 00  | 00 | 00  | 00 | 00  | 00  | 00 |
| CON | M | DN  |    |     |    |     |    |    |     |   |    |     |    |     |    |     |     |    |
| 30  | : | 00  | 49 | 00  | 78 | 00  | 78 | 00 | 5 A | - | 00 | 5 A | 00 | E 2 | 00 | 38  | 00  | 00 |
| 40  | : | 00  | 00 | 00  | 00 | 00  | 00 | 00 | 00  | - | 00 | 00  | 00 | FF  | FD | FA  | F 5 | EA |
| 50  | : | 05  | 01 | 04  | 04 | 00  | 00 | 00 | 00  | - | 00 | 00  | 64 | 64  | 64 | 64  | 64  | 03 |
| 60  | : | 00  | 03 | 3C  | 3C | 64  | 00 | 00 | 00  | - | 00 | 00  | 00 | 19  | 22 | 1 D | 1D  | 12 |
| 70  | : | 0 E | OF | 00  | 14 | 14  | 14 | 00 | 07  | - | 00 | 0 A | 00 | 48  | 00 | 00  | 00  | D8 |
| 80  | : | 00  | D8 | 1 E | 88 | 0 A | 00 | 00 | 00  | - | 00 | 19  | 22 | 19  | 22 | 19  | 00  | 00 |
| 90  | : | 00  | 00 | 00  | 00 | 00  | 00 | 00 | 00  | - | 00 | 00  | 01 | A6  | OF | 86  | 01  | A3 |

|      | RESS | 項目名                   |  |  |  |  |  |  |
|------|------|-----------------------|--|--|--|--|--|--|
| 30   | DH   | -#°- NO               |  |  |  |  |  |  |
| 3    | 1H   | CHECK SUM             |  |  |  |  |  |  |
| 32H- | -33H | SUB-COM / トラクタ        |  |  |  |  |  |  |
| 34H- | -35H | RESERVED              |  |  |  |  |  |  |
| 36H- | -37H | SUB-COM / タンピョウ↑      |  |  |  |  |  |  |
| 38H- | -39H | SUB-COM / タンピョウ↓      |  |  |  |  |  |  |
| 3AH- | -4AH | RESERVED              |  |  |  |  |  |  |
| 48   | BH   | AGAキ゛ャッフ゜ ホセイ (OP)    |  |  |  |  |  |  |
| 40   | CH   | AGAキ゛ャッフ゜ ホセイ (1P)    |  |  |  |  |  |  |
| 4[   | DH   | AGA‡ * ャップ * ホセイ (3P) |  |  |  |  |  |  |
| 41   | EH   | AGAキ゛ャッフ゜ ホセイ (5P)    |  |  |  |  |  |  |
| 41   | FH   | AGA‡*                 |  |  |  |  |  |  |
| 50H  | 0    | カミアツエラー ケンシュツ         |  |  |  |  |  |  |
|      | 1    | カミアツ メニュー ツイカ         |  |  |  |  |  |  |
|      | 2    | ክミアツ ソクテイ イチ          |  |  |  |  |  |  |
|      | 3    | <b>カミ ホチキス セッテイ</b>   |  |  |  |  |  |  |
|      | 4    | タンヒ゜ョウ ↑ オクリ          |  |  |  |  |  |  |
|      | 5    | タンピョウ↓オクリ             |  |  |  |  |  |  |
|      | 6    | ASF ↓ ∃ウシツキアテ         |  |  |  |  |  |  |
|      | 7    | レンタン キリカエ モート゜        |  |  |  |  |  |  |
| 51H  | 0    | ASF キュウニュウ モート        |  |  |  |  |  |  |
|      | 1    | ケイセン ショリ ホウシキ         |  |  |  |  |  |  |
|      | 2    | イチギ メ・キー キノウ          |  |  |  |  |  |  |
|      | 3    | メッセーシ゛ ケ゛ンコ゛          |  |  |  |  |  |  |
|      | 4    | トリケシ ホウシキ             |  |  |  |  |  |  |
|      | 5    | ケイセン イチ ケイサン          |  |  |  |  |  |  |
|      | 6    | エミュレーション キリカエ         |  |  |  |  |  |  |
|      | 7    | ASFキュウニュウ モード         |  |  |  |  |  |  |
| 52H  | 0-1  | RESERVED              |  |  |  |  |  |  |
|      | 2    | ศ⊁−ジショリ(Esc/P)        |  |  |  |  |  |  |
|      | 3    | NFWS セッテイ             |  |  |  |  |  |  |
|      | 4    | AGAベースライン ソクテイ        |  |  |  |  |  |  |
|      | 5    | RESERVED              |  |  |  |  |  |  |
|      | 6    | パッファ サイス゛             |  |  |  |  |  |  |
|      | 7    | ∧° ワ−セ−フ°             |  |  |  |  |  |  |

| ADDRESS |     | 項目名                        |
|---------|-----|----------------------------|
| 53H     | 0   | レンソ゛クシ オサエ                 |
|         | 1   | INIT ショリ ホウシキ              |
|         | 2   | コウソクインシ゛ ホウシキ              |
|         | 3   | RESERVED                   |
|         | 4   | ג-עא <sup>*</sup> אעדב AIO |
|         | 5   | RESERVED                   |
|         | 6   | エラー ヒョウシ                   |
|         | 7   | レンソ・クシ オクリ                 |
| 54H     | 0   | NW EI9                     |
|         | 1   | RESERVED                   |
|         | 2   | MIBオプジェクト セット              |
|         | 3   | RESERVED                   |
|         | 4   | リモート ウェークアッフ゜              |
|         | 5   | カミ ホチキス スキッフ <sup>°</sup>  |
|         | 6-7 | RESERVED                   |
| 55H     | 0-3 | OEM モート゛セッテイ               |
|         | 4-7 | EOF インシ゛ ホウシキ              |
| 56H     | 0-3 | チョウセイ:ローラー フミカエ            |
|         | 4-7 | AGA ሃሳታብ ብቶ                |
| 57H     | 0-3 | USPC <del>t</del> -l°      |
|         | 4-7 | I/F センタク                   |
| 58H     | 0-3 | <b>パラレル ホ゜ート</b>           |
|         | 4-7 | RESERVED                   |
| 59      | ЭH  | RESERVED                   |
| 5/      | ٨H  | レンソ・クシ TOF ホセイ             |
| 58      | 3H  | DID↑, ASF↑ ホセイ             |
| 50      | ЭН  | ASF↓2マイメ ホセイ               |
| 5[      | DH  | 171%/ #21                  |
| 58      | EH  | 2マイメ イコウノ 木セイ              |
| 5F      | FΗ  | チョウセイ:ホッハ゜ー チョウセイ          |
| 60      | OH  | RESERVED                   |
| 61H     |     | タンピョウ イチ チョウセイ             |
| 62      | 2H  | RESERVED                   |
| 63      | BH  | RESERVED                   |
| 64      | 4H  | DID↓, ASF↓ #セ1             |

| ADDRESS | 項目名                |
|---------|--------------------|
| 65H-69H | RESERVED           |
| 6AH     | ジドウGAP ホセイ         |
| 6BH-6CH | ケイセン チョウセイ(INIT)   |
| 6DH-71H | ケイセン チョウセイ (CSR)   |
| 72H     | RESERVED           |
| 73H     | トラクタ インシ カイシイチ     |
| 74H     | RESERVED           |
| 75H     | タンピョウ インジ カイシイチ    |
| 76H-77H | チョウセイ:ヒタ゛リ マーシ゛ン   |
| 78H-79H | ヒダ゛リ マーシ゛ン 木セイ     |
| 7AH-7BH | チョウセイ:シタ マージ・ン     |
| 7CH-7DH | RESERVED           |
| 7EH-7FH | ティアオフ ホセイ          |
| 80H-81H | RESERVED           |
| 82H     | I/F キリカエシ゛カン       |
| 83H     | RESERVED           |
| 84H     | AIO CMD タイマー       |
| 85H-99H | RESERVED           |
| 9AH-9BH | プラテン GAP(PULL時)    |
| 9CH     | トラクタ紙厚             |
| 9DH     | プラテン GAP-1 (PUSH時) |
| 9E-9FH  | プラテン GAP-2 (PUSH時) |

## 図3-1 (2/2) NVRAM ダンプの印字例とその内容 (Common)

### 3.2.4 印字テスト

印字テストには72桁と132桁の2種類の印刷幅を持つものが用意されており、ユーザーの業務形態 により適宜使い分ける。これらはいずれも印字品質と印字のための駆動機構にある障害を発見し やすくするために、一般の印刷に比較してかなりシビアなパターンを印字するようデザインされて いる。

従って、連続して長時間印刷したり、A4用紙しか用意されていない場合に132桁の印字テストを行う事はプラテンと印字ヘッドの損傷につながるので行わないこと。

### 実行手順

- 1 印刷不可状態において下段選択スイッチを押す。
- (2) ディスプレイに『ゲダン キノウ』が表示されたら次項目スイッチを押す。
- 3 ディスプレイに『1 インジ テスト』が表示されたら設定スイッチを押す。表示が『インジ テスト 72ケタ』に変わる。132桁を実行したい場合はここで更に次項目または前項目スイッチを押す。
- (4) 設定スイッチを押す。表示されているメニューの印字テストが選択される。
- 「5」印刷スイッチを押す。印刷が開始される。
- 6 印刷を取り止めるには通常の印刷と同様に印刷スイッチを押し、印刷不可状態にした後、取消スイッチ を押す。それにより、プリンターはPOST実行後通常の状態で立ち上がる。 また、印字テスト実行時の各スイッチ類は通常の印刷モードと同様に機能する。

### 印字仕様

印字仕様は次のパターンの繰り返しである。

印字テスト・サンプル (1パターン)

./0123456789:;<=>?@ABCDEFGHIJKLMNOPQRSTUVWXYZ()\*+,-./0123456789:;< () \*+. =>?@ABCDEFGHIJKLMNOPQRSTUVWXYZ() \*+, -./0123456789:;<=>?@ABCDEFGHIJKLMNOPQ RSTUVWXYZ()\*+,-./0123456789:;<=>?@ABCDEFGHIJKLMNOPQRSTUVWXYZ()\*+,-./0123 9-11-13-15 -19 21 23 -17--10-6-8--18 -20. 22 24

| 印字行          | 印字内容            | 印字速度/方向 | 目的                    |
|--------------|-----------------|---------|-----------------------|
| $1 \sim 5$   | 10 cpi/6 lpi    | 通常速/両方向 | 行間隔、先頭位置、印字濃度<br>等の確認 |
| $6 \sim 9$   | 10 cpi/6 lpi    | 通常速/両方向 | 基本フォント(英数字)確認         |
| $11 \sim 12$ | 10 cpi/6 lpi    | 通常速/両方向 | ドット・ピン確認              |
| $14 \sim 17$ | 7.5 cpi/7.5 lpi | 通常速/片方向 | 罫線片方向印字位置確認           |
| $19 \sim 22$ | 7.5 cpi/7.5 lpi | 通常速/両方向 | 罫線両方向印字位置確認           |

注:印字速度が『高速』モードになっている場合はすべて高速で行う。

## 3.2.5 トレース (16進印字)

トレースではパラレル/USB/ネットワークのインターフェースにおいて、システム・ユニットから 送られてくる印刷データをすべて16進数(Hexadecimal)のままで印字する機能で、プリンターを動 作させるための制御コードもその本来の機能は果たさずにコードのままで印刷される。これを使 用することにより、印字データやそのデータ・ストリームの解析を行う事が可能である。 この機能を使用して印刷を行う場合は、必ず単票用紙では横幅364 mm (B4用紙横)以上、連続用紙 では横幅13インチ(330 mm)以上の用紙を使用する。 次ページ以降に制御コードの一覧を掲載する。

### 実行手順

- 1 印刷不可状態において下段選択スイッチを押す。
- (2) ディスプレイに『ゲダン キノウ』が表示されたら前項目スイッチを2度押す。
- (3) ディスプレイに『4 トレース モード』が表示される。
- (4) 設定スイッチを押すとプリンターはトレース・モードとして機能する。
- 「5」印刷スイッチを押すと16進印字が開始される。
- 6 印刷を取り止めるには通常の印刷と同様に印刷スイッチを押し、印刷不可状態にした後取消スイッチ を押す。 プリンターはPOST実行後通常の印刷モードで立ち上がる。 各スイッチ類は通常の印刷モードと同様に機能する。
- [7] トレース終了時には印刷不可状態で取消スイッチを押すか、またはPORを行う。

### 印字仕様

印字仕様は145桁、12 CPI、6 LPI(初期設定値により異なる)で、高速にて行われる。

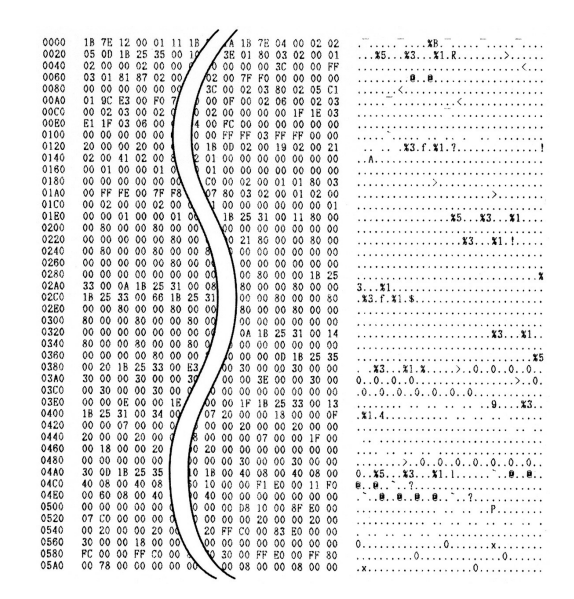

### 制御コード一覧

それぞれの制御コードの内容については、「InfoPrint 5579 設置・操作ガイド」を参照すること。 注:

- 1. 番号に\*の付いている制御コードは、プリンターがレベルEの状態のときにのみ使用できる。
- 2. IBM Proprinter XL24およびXL24Eをエミュレートしている場合 (SBCSモード) の制御コード については、「IBM Proprinter X24 and XL24 Guide to Operation」 (SC31-3793) または、「IBM Proprinter X24E and XL24E Guide to Operation」、(SA34-2106) を参照すること。

|    | 機能           | 制御コード        | コード(16進)       |
|----|--------------|--------------|----------------|
| 1  | ヌル           | NUL          | 00             |
| 2  | ベル           | BEL          | 07             |
| 3  | 後退           | BS           | 08             |
| 4* | 水平タブ         | НТ           | 09             |
| 5  | 改行           | LF           | 0A             |
| 6* | 垂直タブ         | VT           | 0B             |
| 7  | 書式送り         | FF           | 0C             |
| 8  | 復帰           | CR           | 0D             |
| 9  | 装置制御1(印刷可能)  | DC 1         | 11             |
| 10 | 装置制御3(印刷中断)  | DC 3         | 13             |
| 11 | 取り消し         | CAN          | 18             |
| 12 | 間隔           | SP           | 20             |
| 13 | イメージ・データ設定   | ESC %1 n1 n2 | 1B,25,31,n1,n2 |
| 14 | イメージ・データ拡大設定 | ESC %2 n1 n2 | 1B,25,32,n1,n2 |
| 15 | 可変飛び越し       | ESC %3 n1 n2 | 1B,25,33,n1,n2 |
| 16 | 可変逆飛び越し      | ESC %4 n1 n2 | 1B,25,34,n1,n2 |
| 17 | 可変行送り        | ESC %5 n1 n2 | 1B,25,35,n1,n2 |
| 18 | 復帰点設定        | ESC %6 n1 n2 | 1B,25,36,n1,n2 |
| 19 | 可変行戻り        | ESC %8 n1 n2 | 1B,25,38,n1,n2 |
| 20 | 行送り量設定       | ESC %9 n1 n2 | 1B,25,39,n1,n2 |

図3-2(1/3)制御コード

|     | 機能            | 制御コード                   | コード(16進)                   |
|-----|---------------|-------------------------|----------------------------|
| 21  | 両方向印字モード設定    | ESC % B                 | 1B,25,42                   |
| 22  | 片方向印字モード設定    | ESC % U                 | 1B,25,55                   |
| 23* | 初期化設定         | ESX 01 00 00            | 1B,7E,01,00,00             |
| 24* | 文字ピッチの設定      | ESX 02 00 01 n          | 1B,7E,02,00,01,n           |
| 25* | 改行ピッチの設定      | ESX 03 00 01 n          | 1B,7E,03,00,01,n           |
| 26  | ページ長さ設定       | ESX 04 n1 n2 c1 c2 (c3) | 1B,7E,04,n1,n2,c1,c2, (c3) |
| 27* | フォント・スタイル指定   | ESX 06 00 01 n          | 1B,7E,06,00,01,n           |
| 28* | 全文字印字指定       | ESX 08 n1 n2 c1 c2cn    | 1B,7E,08,n1,n2,c1,c2cn     |
| 29  | 高速モード設定       | ESX 0E 00 01 01         | 1B,7E,0E,00,01,01          |
| 30  | 高速モード解除       | ESX 0E 00 01 02         | 1B,7E,0E,00,01,02          |
| 31  | 単票吸入          | ESX 0E 00 01 05         | 1B,7E,0E,00,01,05          |
| 32  | 単票排出          | ESX 0E 00 01 06         | 1B,7E,0E,00,01,06          |
| 33* | 横幅縮小文字設定      | ESX 0E 00 01 07         | 1B,7E,0E,00,01,07          |
| 34* | 横幅縮小文字解除      | ESX 0E 00 01 08         | 1B,7E,0E,00,01,08          |
| 35  | 文字拡大設定        | ESX 0E 00 01 09         | 1B,7E,0E,00,01,09          |
| 36  | 文字拡大解除        | ESX 0E 00 01 0A         | 1B,7E,0E,00,01,0A          |
| 37* | 縦書きモード設定      | ESX 0E 00 01 0B         | 1B,7E,0E,00,01,0B          |
| 38* | 縦書きモード解除      | ESX 0E 00 01 0C         | 1B,7E,0E,00,01,0C          |
| 39* | 上つき文字指定       | ESX 0E 00 01 0D         | 1B,7E,0E,00,01,0D          |
| 40* | 下つき文字指定       | ESX 0E 00 01 0E         | 1B,7E,0E,00,01,0E          |
| 41* | 下つき/上つき文字指定解除 | ESX 0E 00 01 0F         | 1B,7E,0E,00,01,0F          |
| 42* | 半行逆送り         | ESX 0E 00 01 13         | 1B,7E,0E,00,01,13          |
| 43* | 半行送り          | ESX 0E 00 01 14         | 1B,7E,0E,00,01,14          |
| 44  | 3 バイト転送モード設定  | ESX 0E 00 01 15         | 1B,7E,0E,00,01,15          |
| 45  | 2 バイト転送モード設定  | ESX 0E 00 01 16         | 1B,7E,0E,00,01,16          |
| 46* | 強調印字設定        | ESX 0E 00 01 17         | 1B,7E,0E,00,01,17          |
| 47* | 強調印字解除        | ESX 0E 00 01 18         | 1B,7E,0E,00,01,18          |
| 48* | 二重印字設定        | ESX 0E 00 01 19         | 1B,7E,0E,00,01,19          |
| 49* | 二重印字解除        | ESX 0E 00 01 1A         | 1B,7E,0E,00,01,1A          |

図3-2(2/3)制御コード

|     | 機能           | 制御コード                      | コード(16進)                      |
|-----|--------------|----------------------------|-------------------------------|
| 50  | 用紙モード切り換え    | ESX 10 00 01 n             | 1B,7E,10,00,01,n              |
| 51* | 下線設定・解除      | ESX 11 00 01 n             | 1B,7E,11,00,01,n              |
| 52* | エミュレーション設定   | ESX 12 00 01 n             | IB,7E,12,00,01,n              |
| 53* | 重ね打ちモード設定・解除 | ESX 13 n1 n2 cl c2 c3 (c4) | 1B,7E,13,n1,n2,c1,c2,c3, (c4) |
| 54* | 罫線印刷         | ESX 16 nl n2 clcn          | 1B,7E,16,n1,n2,c1,,cn         |
| 55* | 水平タブ設定       | ESX 18 n1 n2 ht1htn        | 1B,7E,18,n1,n2,ht1,,htn       |
| 56* | 垂直タブ設定       | ESX 19 n1 n2 vt1vtn        | 1B,7E,19,n1,n2,vt1,,vtn       |
| 57* | 左右マージンの設定    | ESX 1A 00 02 1m rm         | 1B,7E,1A,00,02,1m,rm          |
| 58* | ミシン目スキップの設定  | ESX 1B 00 01 n             | 1B,7E,1B,00,01,n              |
| 59* | 水平方向位置移動     | ESX 1C 00 02 n m           | 1B,7E,1C,00,02,n,m            |
| 60* | 垂直方向位置移動     | ESX 1D 00 02 n m           | 1B,7E,1D,00,02,n,m            |
| 61* | 文字スケールの設定    | ESX 20 00 03 n1 n2 02      | 1B,7E,20,00,03,n1,n2,02       |
| 62* | バーコード印字形式設定  | ESX 40 n1 n2 00 00 OR      | 1B,7E,40,n1,n2,00,00,OR,      |
|     |              | c1c14 LMG RMG              | c1c14,LMG,RMG                 |
| 63* | バーコード印字      | ESX 42 n1 n2 c1cn          | 1B,7E,42,n1,n2,c1cn           |

## 図3-2(3/3)制御コード

以下の制御コードはできるだけ使用しないこと。

|    | 機能           | 制御コード       | コード(16進)    |
|----|--------------|-------------|-------------|
| 64 | 固定長イメージ設定    | FS          | 1C          |
| 65 | 3 バイト転送モード設定 | ESC (       | 1B,28       |
| 66 | 2 バイト転送モード設定 | ESC )       | 1B,29       |
| 67 | ページ長さ設定      | ESC F n1 n2 | 1B,46,n1,n2 |
| 68 | 高速モード設定      | ESC O       | 1B,4F       |
| 69 | 高速モード解除      | ESC P       | 1B,50       |
| 70 | 単票吸入         | ESC S       | 1B,53       |
| 71 | 単票排出         | ESC V       | 1B,56       |
| 72 | 文字拡大設定       | ESC [       | 1B,5B       |
| 73 | 文字拡大解除       | ESC ]       | 1B,5D       |

図3-3 制御コード(使用禁止)

# 3.3 操作パネルと状況コードの定義

## 3.3.1 操作パネルの表示機能

プリンターの操作パネルには4種類の透過型文字表示ランプと16桁×2行の英数カナ文字表示器が ある。このうちの透過型文字表示ランプをステンシル・インジケーター・ランプと呼ぶ。

### 操作パネル

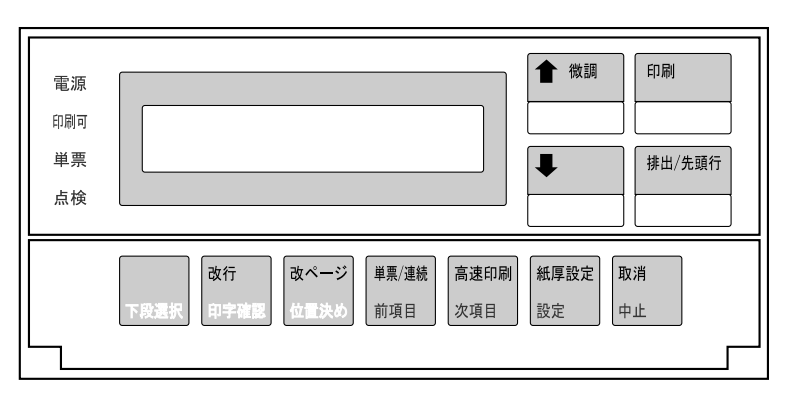

### ステンシル・インジケーター・ランプ

これには『電源』、『印刷可』、『単票』、『点検』の4種類がある。 それぞれの役割と意味については第1章『概要』を参照のこと。

### LCD メッセージ・パネル

16桁×2行の英数カナ文字表示器のことで、このプリンターの状況や操作員へのメッセージ、ある いは印刷指示などはすべてここに表示される。 表示のルールは原則的に次の通りである。

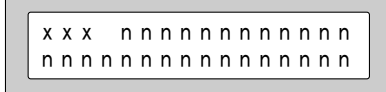

上段 : 状況コードおよびキー・メッセージまたは指示 下段 : 詳細メッセージまたは指示

### エラー発生時の操作

エラー発生時のコードとメッセージは自動的に表示されるが、 エラー内容を表示したい場合は下 段選択スイッチを押すとアラームが止まり、エラー内容がディスプレイの下段に表示される。 また、アラームの停止は印刷スイッチによっても可能である。アラーム停止後更に印刷スイッチを 押すとプリンターはリセットされる。

## 3.3.2 状況コード

状況コードには、操作員に対する介入要求を意味するリクエスト・メッセージ・コードとプリンター に障害が発生した場合に表示されるエラー・コードがある。

### リクエスト・メッセージ・コード

リクエスト・メッセージ・コードは『00x』で表示される3桁の16進数でその種類と意味は次の通りである。

| コード | 要求内容           |
|-----|----------------|
| 001 | 用紙補給または用紙ジャム除去 |
| 004 | 用紙厚設定の確認       |
| 005 | 上部カバーを閉じる      |
| 007 | 印刷データの確認       |
| 00D | パラレル・ケーブルの接続確認 |

### エラー・コード

エラー・コードは『6xx』で表示される3桁の16進数でその種類と意味は次の通りである。

6xx

 詳細コード:エラー部品コード

 機能コード:エラー部品コード(3: Basic Function, 4: Extended Function)

 分類コード:プリンターはすべて6に統一

 (558X, 5337 等3桁のコード体系を持つものはすべて共通)

| コード | 意味                                 |
|-----|------------------------------------|
| 630 | Head Thermal Error                 |
| 631 | Display RAM Write/Read Error       |
| 632 | System RAM Write/Read Error        |
| 633 | Timer/Interrupt Controller Error   |
| 634 | +40 Vdc Power Failure              |
| 635 | Cam Position Error                 |
| 636 | NVRAM Write/Read Error             |
| 637 | Carrier Drive Timeout              |
| 638 | No Emitter Pulse (Carrier Encoder) |
| 639 | Driver Thermal Error               |
| 63A | Font ROM Error                     |
| 63B | Switch Scanning Error              |
| 63C | Driver Failure                     |
| 63D | Print Head Failure                 |
| 63F | Carrier Motor Failure              |
| 640 | ASF Hopper Drive Error             |
| 642 | Program Checksum Error             |
| 643 | AGA Sensor Error                   |
| 644 | AGA Motor Positioning Error        |
| 645 | Interface Card ROM Error           |
| 646 | Interface Card RAM Error           |
| 647 | Interface Card LANC Error          |
| 6FF | Illegal Behavior of Microcode      |

## 3.4 故障解析

### 3.4.1 概説

この節では、プリンターの障害に起因して発生する種々の症状を基本にして、その症状発生原理と回復のための方法を記述する。

このプリンターにおける故障解析は従来の『MAP』に代わるもので、その内容に於て次に述べる点が異なる。

- 1. 詳細症状別エントリー
- 2. 症状対故障部品表 (Symptom to fix table) 記述型式
- 3. 故障優先順位別記述
- 4. 『現象の解説』および『故障解析のポイント』による障害発生原理および解析方法の詳細記述

上記の変更により従来のように誰もが必ず順序通りの修理手順を追うことなく、 保守員の技術レベルに応じて適宜不必要な項目をスキップしても正しい結果が得られるよう設計されている。 従って、症状から見て明らかに不必要と思われる項目に関しては手順通り行う必要はない。 また『故障解析のポイント』には保守の観点から気を付けるべき事柄、および設計上の理論等が記 述されているので間欠障害への対応や、技術教育にも有効である。

### 3.4.2 使用方法

- 1 現象表に記述されている最も似ている症状を探す。
- [2] 該当する『分類コード』のページに進む。
- 【3】『現象の解説』を読み、症状がそれと一致している事を確認する。
- 「4」『事前点検項目』に述べられている個所をチェックする。
- 5 『詳細症状』ごとに記述されているテーブルの『確認項目』を実行し、その結果により該当する部品を交換する。
- 6 必要があれば『故障解析のポイント』に記述されている項目や他の章を参照する。
- 7 修理確認を行う。

## 3.4.3 修理確認と注意

- 1. このマニュアルの最初にある『安全点検の手引き』をよく読み、安全には十分な注意を払う。
- 2. 部品交換や電気回路の導通検査、または電源部分の修理を行う場合は電源プラグをコンセン トから外す。
- 3. 部品交換の優先順位はFRU名称の先頭番号で示してある。確率欄の数字は従来機種のデータによるおよその目安であり今後変更される事がある。また数字のないものは新機構を含んでいたり特定できないものであり、今後新たに追加されることがある。
- 4. 調整用の工具、印刷用紙などは必ず規格指定されているものを使用する。
- 5. 用紙のない状態では印字しない。
- 6. Logic Card交換後はNVRAMの初期設定値が変わるので注意する。
- 7. プリンター本体の修理であってもASFを使用している場合はそれを取り付けてから印字テスト、またはユーザーのアプリケーションによる印刷を実行し、障害回復を確認する。
- 8. 修理完了後は保守点検項目 (PM) を実行する。
- 修理後はカバーの汚れなどを拭き取り、各レバー位置やトラクター、用紙セットなどが修理前 と同様になっている事を確認する。

## 3.4.4 現象表

状況コード別エントリー

| コード  | メッセージ           | 内容                                   | 分類コード | ページ              |  |  |
|------|-----------------|--------------------------------------|-------|------------------|--|--|
| リクエス | リクエスト・メッセージ・コード |                                      |       |                  |  |  |
| 001  | ヨウシ<br>テンケン     | 用紙ジャム、または用紙終了<br>を検出した               | 140x  | $3-48 \sim 3-54$ |  |  |
| 004  | カミアツ<br>テンケン    | 紙厚固定モードの設定値と実<br>際の用紙厚が異なっている        | 1106  | 3-37             |  |  |
| 005  | カバーオープン         | 上部カバーの解放状態を検<br>出した                  | 1102  | 3-32             |  |  |
| 007  | データエラー          | データ転送エラーを検出した                        | 1108  | 3-41             |  |  |
| 00D  | セツゾク<br>カクニン    | パラレル・ケーブルが接続さ<br>れていない               | 1108  | 3-41             |  |  |
| エラー・ | ュード             |                                      |       |                  |  |  |
| 630  | マシンチェック         | Head Thermal Error                   | 1101  | 3-30             |  |  |
| 631  | マシンチェック         | Display RAM Write/Read<br>Error      | 1102  | 3-32             |  |  |
| 632  | マシンチェック         | System(Work) RAM<br>Write/Read Error | 1103  | 3-33             |  |  |
| 633  | マシンチェック         | Timer/Interrupt Controller<br>Error  | 1103  | 3-33             |  |  |
| 634  | マシンチェック         | +40 Vdc Power Failure                | 1101  | 3-30             |  |  |
| 635  | マシンチェック         | Cam Positioning Error                | 1104  | 3-34             |  |  |
| 636  | マシンチェック         | NVRAM Write/Read Error               | 1103  | 3-33             |  |  |
| 637  | マシンチェック         | Carrier Drive Timeout                | 1105  | 3-35             |  |  |
| 638  | マシンチェック         | No Emitter Pulse                     | 1105  | 3-35             |  |  |
| 639  | マシンチェック         | Driver Thermal Error                 | 1101  | 3-30             |  |  |
| 63A  | マシンチェック         | Font ROM Error                       | 1105  | 3-35             |  |  |
| 63B  | マシンチェック         | Switch Scanning Error                | 1103  | 3-33             |  |  |

| コード | メッセージ   | 内容                            | 分類コード | ページ  |
|-----|---------|-------------------------------|-------|------|
| 63C | マシンチェック | Driver Failure                | 1101  | 3-30 |
| 63D | マシンチェック | Print Head Failure            | 1101  | 3-30 |
| 63F | マシンチェック | Carrier Motor Failure         | 1101  | 3-30 |
| 640 | マシンチェック | ASF Hopper Drive Error        | 1107  | 3-39 |
| 642 | マシンチェック | Program Checksum Error        | 1110  | 3-43 |
| 643 | マシンチェック | AGA Sensor Error              | 1106  | 3-37 |
| 644 | マシンチェック | AGA Motor Positioning Error   | 1106  | 3-37 |
| 645 | マシンチェック | Interface Card ROM Error      | 1109  | 3-43 |
| 646 | マシンチェック | Interface Card RAM Error      | 1109  | 3-43 |
| 647 | マシンチェック | Interface Card LANC Error     | 1109  | 3-43 |
| 6FF | マシンチェック | Illegal Behavior of Microcode | 1111  | 3-45 |

## 症状別エントリー

| 分類項目                 | 詳細症状                                                                                                    | 分類コード | ページ            |
|----------------------|----------------------------------------------------------------------------------------------------|-------|----------------|
| 電源の異常                | 電源が入らない、電源スイッチを入れて<br>も反応がない、電源表示(ランプ)が点<br>灯しない、立ち上がらない                                                                                                    | 1000  | 3-28           |
| ディスプレイ表示の異<br>常      | ディスプレイに何も表示されない、表示<br>文字が欠ける、ドットが抜ける、文字化<br>け、意味不明の表示をする                                                                                                    | 1102  | 3-32           |
| 点検ランプ点灯              | エラーを検出した(状況コード別エント<br>リー参照)                                                                                                    | 11xx  | 3−30 ~<br>3−44 |
|                      | すべての表示ランプが点灯したまま消<br>えない、ディスプレイに『InfoPrint 5579』<br>を表示したまま停止                                                                                                    | 1103  | 3-33           |
| 表示ランプまたはスイッ<br>チ動作不良 | <ul> <li>印刷スイッチが働かない(ただしエラーにはならない)</li> <li>印刷スイッチまたは印刷可ランプ以外の動作不良</li> </ul>                                                                                                    | 1201  | 3-45           |
| トラクターの動作不良           | <ul> <li>単票/連続スイッチを押してもトラク<br/>ターが上がらない(連続紙モードにならない)</li> <li>単票/連続スイッチを押してもトラク<br/>ターが下がらない(単票モードにならない)</li> <li>連続用紙をセットしても「001 ヨウシ<br/>テンケン」が解除されない</li> <li>連続用紙がなくなっても用紙終了にならない。</li> <li>印字中に連続用紙を排出する</li> </ul> | 1301  | 3-46           |
| ASFの動作不良<br>(自動給紙不良) | <ul> <li>『001 ヨウシ テンケン』を検出</li> <li>用紙をまったく吸入しない、吸い込まない、空送りする、ASFから用紙が出ていかない</li> <li>最後の一枚がホッパーに残る、吸入しない、斜めになる</li> <li>ASFの中でジャム、ストッパーで止まるまたはジャムする、スキュー、しわになる、重送(一度に複数枚送る)</li> </ul>                                 | 1401  | 3-47           |

| 分類項目                 | 詳細症状                                                                                                    | 分類コード | ページ  |
|----------------------|----------------------------------------------------------------------------------------------------|-------|------|
| 単票用紙搬送不能<br>(手差しモード) | <ul> <li>ストッパーで止まったまま吸入しない、<br/>ストッパーが開かない(ただし『001 ヨ<br/>ウシ テンケン』にはならない)</li> <li>『001 ヨウシ テンケン』検出、用紙を<br/>吸入しない、送らない</li> <li>用紙を排出する、用紙が下に落ちる</li> </ul>                  | 1402  | 3-50 |
| 単票用紙搬送不良<br>(手差しモード) | <ul> <li>『001 ヨウシ テンケン』検出、用紙<br/>ジャム多発、印字途中で止まる(まれ<br/>に用紙ジャムのために『637 マシン<br/>チェック』になる)</li> <li>スキュー(用紙が歪む、斜めになる)、<br/>改行間隔不良、行間がばらつく、行が<br/>重なる、しわになる</li> </ul>          | 1403  | 3-52 |
| 連続用紙搬送不能             | <ul> <li>『001 ヨウシ テンケン』検出、トラク<br/>ターで止まったまま用紙をまったく送ら<br/>ない</li> <li>先頭行位置にならない(頭出し不良)、<br/>用紙が行き過ぎる、単票モードになら<br/>ず用紙を排出する、改ページ動作を<br/>行う、用紙がトラクター位置まで下がら<br/>ない</li> </ul> | 1404  | 3-53 |
| 連続用紙搬送不良             | 『001 ヨウシ テンケン』検出、用紙ジャ<br>ム多発、印字途中で止まる、スキュー(用<br>紙が歪む、斜めになる)、フィード穴が破<br>れる、改行間隔不良、行間がばらつく、<br>改行しない、しわになる(まれに用紙ジャ<br>ムのために『637 マシン チェック』にな<br>る)                             | 1405  | 3-54 |
| リボン・フィード不良           | 印字中にリボンが外れる、弛む、端が折<br>れる、リボン・ジャム(まれにリボン・ジャム<br>のために『637 マシン チェック』になる)                                                                                                    | 1501  | 3-55 |
| 異音、ノイズ(停止時)          | 電源オン時に印字動作をしなくても異音<br>がする(チリチリ、ブーン、ビリビリ、バリバ<br>リ、カタカタなど)                                                                                                    | 1601  | 3-56 |
| 異音、ノイズ(動作時)          | <ul> <li>用紙送り、または吸入動作を行うと異音がする(キーキー、ガリガリ、ゴリゴリ、ガタガタなど)</li> <li>印字動作を行うと異音がする(キーキー、ガリガリ、ゴトゴト、ギーギーなど)</li> </ul>                                                              | 1602  | 3-57 |

| 分類項目   | 詳細症状                                                                                                    | 分類コード | ページ  |
|--------|----------------------------------------------------------------------------------------------------|-------|------|
| 印字品質不良 | <ul> <li>特定のドットが欠ける、抜ける、落ちる<br/>余分なドットを打つ、余分な線が出る</li> <li>全体的に薄い、かすれる、印字むら<br/>になる</li> <li>汚れる、にじむ、リボンをこする、イン<br/>クの跡が付く</li> <li>印字がぶれる、ぼやける、輪郭が<br/>シャープにでない</li> </ul>                                                       | 1701  | 3-58 |
| 印字位置不良 | <ul> <li>先頭行(左または右端)が揃わない、<br/>罫線が波打つ</li> <li>印字行が左右にずれる、罫線調整ができない</li> <li>文字が横に縮む、縦罫線がぶれる</li> <li>単票用紙使用時に行間隔がずれる、ばらつく</li> <li>印字行が重なる</li> <li>連続用紙使用時に行間隔がずれる、ばらつく</li> <li>印字行が重なる</li> <li>印字が斜めになる、印字行が斜めになる</li> </ul> | 1702  | 3-60 |
| 印字動作不良 | <ul> <li>キャリアーは動くが印字しない、印字<br/>ヘッドの音がしない</li> <li>印刷できない、印刷を始めない、印刷<br/>可能にならない</li> <li>印字途中で止まる、用紙が排出され<br/>てしまう<br/>用紙終了状態になる</li> <li>キャリアーの動きが遅い、1行ずつ印<br/>字して止まる<br/>印字動作が遅い、行間で止まる</li> </ul>                              | 1703  | 3-62 |

注: ASFを使用している場合の障害は、ASFを手差しモードに切り替えて、手動でも同じ症状になるかどうか確認 する。手差しにして症状が回復する場合は『ASFの動作不良』の項を参照する。

## 3.4.5 解析手順

| 分類コード:10                                                                      | 00                                                   | 電源の異常                                    |      |                 |     |  |
|-------------------------------------------------------------------------------|------------------------------------------------------|------------------------------------------|------|-----------------|-----|--|
| 詳細症状:電源                                                                       | 詳細症状:電源が入らない、電源スイッチをオンにしても何の反応もない、電源表示(ランプ)が点灯しない。点灯 |                                          |      |                 |     |  |
|                                                                               | もすぐに消                                                | える。                                      |      |                 |     |  |
| 事前点検項目                                                                        | :                                                    |                                          |      |                 |     |  |
| 1. コンセントの                                                                     | 共給電圧(I                                               | E常値は90 ~ 127 Vac) 不良                     |      |                 |     |  |
| 2. 電源コードの                                                                     | )導通(正常                                               | は0.5Ω前後)、またはプリンターへの                      | 接続不良 |                 |     |  |
| 確認条件                                                                          | 点検/確調                                                | 忍項目                                      | 結果   | 処置/交換可能部品       | 確率  |  |
| 電源オフJ16                                                                       | • POR (P                                             | ower On Reset)を実行し、Connector             | 正常   | 1. Logic Card   | 70  |  |
| (Power Supply)         J16-9またはJ16-10(+5 Vdc)とJ16-7また         2. Power Supply |                                                      |                                          |      | 2. Power Supply | 30  |  |
| を外す                                                                           | は <b>J16</b> -5<br>常値は                               | 8(Ground)間の電圧を確認する(正<br>4.80 ~ 5.20 Vdc) | 異常   | 1. Power Supply | 100 |  |

### [現象の解説]

電源スイッチをオンにすると、通常『電源ランプ』が点灯し、次にファンの動作音がする。 電源が入らないという現象の問題点はこの最初の過程にあり、単に『電源ランプ』が点灯しないこ とが問題というわけではない。

### [故障解析のポイント]

- 症状からまず想定されるのは電源回路のトラブルであるが、実際には電源プラグが緩んでいたり、接続が不完全であることが多い。設置状況からはそれが容易に発見できないことが多いので注意する。
- 電源コードの導通チェックは、テスターを用いて抵抗計(オーム・レンジ)で測定するが、通常の デジタル・テスターには導通チェック・レンジ(ダイオード記号やブザー記号で示されている) の付加された物がある。
   ただし、これでは通常数十〜数百Ωまでの導通抵抗なら導通ありと判断されることがあり、電 源回路やドライブ回路のように大きな電流が流れる配線の導通チェックには適さない。
   すなわち、大きな電流が流れる配線では、たとえ数Ωでもその抵抗成分により終端に於ける電 圧低下を招き、十分な動作が保証されないことがある。
   ケーブルの導通チェックにおける要点は以下の通り。
  - a. 終端における電圧を考慮する。
  - b. テスター・リードや被測定端子の酸化による接触抵抗による誤測定を起こさないように、測 定時にはしっかりと接触させる。
  - c. 被測定物を動かしたりして繰り返し測定する。

例えば、ここで述べた電源コードの場合は、プリンターの要求する電圧が90~127 Vac であり、内蔵 テスト印刷時の消費電力が約152 VAであれば、使用現場のコンセント電圧が105 Vacであった場合、 電源コードには、約1.45アンペアの電流が流れることになる。 電源コードの導通抵抗が4.0 Ωあったと仮定して、このケースにおけるプリンターへの供給電圧は、 90 Vac≦105(V)-1.45(A)×4.0(Ω)=99 Vac≦127 Vac の仕様を満たしている。

ただし、これは考え方の一例であり、実際には各電力会社が供給している商用交流100 Vでは常に 5%程度の電圧変動がある事を考慮しておかねばならない。そうすると前述の例では規格を外れる ことがある。

注:大きなビルディングなどで、内部に変電設備がある場合、ビル全体の電力消費状況によっては これ以上の電圧変動が起こる場合もある。

| 分類コード:1101 点検ランプ点灯、エラーを検出した(ドライブ/温度センサー/電源の異常)                                                                       |                                                                                                    |                                                                      |                                                                                                    |                                                                                                    |                         |
|----------------------------------------------------------------------------------------------------|----------------------------------------------------------------------------------------------------|----------------------------------------------------------------------|----------------------------------------------------------------------------------------------------|----------------------------------------------------------------------------------------------------|-------------------------|
| <b>詳細症状</b> :点樹                                                                                                    | 食ランプ 点灯                                                                                                    | -<br>(マシン・チェック)、エラー・コード6                                             | 534を検出し                                                                                                    | た                                                                                                    |                         |
| 事前点検項目<br>1. Logic Card」                                                                                             | :<br>上に落ちた金                                                                                                    | 全属片(クリップ、ホッチキス、スクリュー                                                 | -等)による知                                                                                                    | 豆絡                                                                                                    |                         |
| 確認条件 点檢/確認項目 結果 処置/交換                                                                                                |                                                                                                    |                                                                      |                                                                                                    |                                                                                                    | 確率                      |
| POR 実行                                                                                                    | <ul> <li>Connector J16 (Power Supply)を外し、POR<br/>を行う<br/>J16-1、2または3(+40 Vdc)とJ16-4、5、6、7、<br/>または8 (40 V Return)間の電圧を測定する<br/>36 Vdc以上であれば正常</li> </ul> |                                                                      | 正常                                                                                                    | <ol> <li>Logic Card</li> <li>Power Supply</li> <li>Print Head</li> <li>Print Head Cable</li> <li>Power Supply</li> </ol> | 80<br>10<br>5<br>5<br>- |
|                                                                                                    | <br>金ランプ占打                                                                                                    | (マシノン・チェック) エラー・コード6                                                 | 3Cを検出]                                                                                                    | <i>t</i> -                                                                                                    | <u> </u>                |
| <ul> <li>事前点検項目</li> <li>1. Motor用Cor</li> <li>2. Motor、Logid</li> <li>3. ASFが使用された。</li> <li>2. ASF Moto</li> </ul> | :<br>nnectorの接<br>c Cardの短<br>されている場<br>r の短絡にJ                                                                                                    | 続不良<br>絡による発煙、異臭、異音<br>る合で、ASFを取り外してPORを実行<br>こるドライブ電源(+40 Vdc)のドロッフ | テレ、症状が                                                                                                    | 回復する場合は1. ASF Card                                                                                                    | 、または                    |
| 確認条件                                                                                                    | 点検/確請                                                                                                    | 認項目                                                                  | 結果                                                                                                    | 処置/交換可能部品                                                                                                    | 確率                      |
| POR 実行<br>ASFなし                                                                                                    | <ul> <li>POSTが正常に終了することを確認する</li> <li>POSTで症状が発生する場合は『異常』欄</li> </ul>                                                                                    |                                                                      | 正常                                                                                                    | <ol> <li>Logic Card</li> <li>Form Feed Motor</li> </ol>                                                                  | -                       |
| の交換部品を順に交換して確認するか、または優先順位2)から3)までのConnectorをすべて外し、一つずつ順に接続して<br>PORを実行し症状が発生した時点の部品を交換する<br>注:他のエラー・コードを検出しても無視      |                                                                                                    | 異常                                                                   | <ol> <li>Logic Card</li> <li>Carrier Motor</li> <li>Cam Motor</li> <li>Form Feed Motor</li> <li>AGA Motor</li> </ol> | 80<br>5<br>5<br>5<br>5<br>5                                                                                              |                         |
| <b>詳細症状</b> :点樹                                                                                                    | <b>検ランプ</b> 点灯                                                                                                    | 「(マシン・チェック)、エラー・コード(                                                 | 53Dを検出し                                                                                                    | た                                                                                                    |                         |
| <b>事前点検項目</b><br>1. Print Head 用                                                                                     | :<br>Connector                                                                                                    | の接続不良                                                                |                                                                                                    |                                                                                                    |                         |
| 確認条件                                                                                                    | 点検/確:                                                                                                    | 認項目                                                                  | 結果                                                                                                    | 処置/交換可能部品                                                                                                    | 確率                      |
| POR実行                                                                                                    |                                                                                                    |                                                                      |                                                                                                    | 1. Logic Card<br>2. Print Head                                                                                           | 70<br>30                |
| <b>詳細症状</b> :点相                                                                                                    | <b>検ランプ</b> 点灯                                                                                                    | 「(マシン・チェック)、エラー・コード <b>(</b>                                         | 63Fを検出し                                                                                                    | た                                                                                                    |                         |
| 事前点検項目<br>1. Carrier Moto<br>2. Carrier Moto                                                                         | :<br>or Connector<br>or Encoder C                                                                                                    | の接続不良<br>connectorの接続不良                                              |                                                                                                    |                                                                                                    |                         |
| 確認条件                                                                                                    | 点検/確                                                                                                    | 認項目                                                                  | 結果                                                                                                    | 処置/交換可能部品                                                                                                    | 確率                      |
| POR実行                                                                                                    | <ul> <li>POST 2</li> <li>POST 2</li> <li>交換部</li> </ul>                                                                                                  | が正常に終了することを確認する<br>で症状が発生する場合は処置欄の<br>品を順に交換して確認する                   |                                                                                                    | <ol> <li>Logic Card</li> <li>Carrier Motor</li> <li>Print Head</li> </ol>                                                | 80<br>10<br>10          |

| 分類コード:11        | 01 点検ランプ点灯、エラーを検出した                           | (ドライブ / 温 | 査査をついて、電源の異常)                                      |          |  |  |  |  |
|-----------------|-----------------------------------------------|-----------|----------------------------------------------------|----------|--|--|--|--|
| <b>詳細症状</b> :点椅 | 詳細症状: 点検ランプ点灯(マシン・チェック)、エラー・コード630を検出した       |           |                                                    |          |  |  |  |  |
| 事前点検項目:         | :                                             |           |                                                    |          |  |  |  |  |
| 1. Print Head 用 | Connectorの接続不良                                |           |                                                    |          |  |  |  |  |
| 確認条件            | 点検/確認項目                                       | 結果        | 処置/交換可能部品                                          | 確率       |  |  |  |  |
| 電源オフ            | • Connector J19, J14 (Print Head Cable)を外     | 正常        | 1. Logic Card                                      | 100      |  |  |  |  |
|                 | し、J19-43とJ19-44間の抵抗を測定する。<br>解放/短絡がないことを確認する。 |           | <ol> <li>Head Cable</li> <li>Print Head</li> </ol> | 90<br>10 |  |  |  |  |
|                 | 参考 :<br>常温時(25℃)の場合 :20 ~ 200 Ω               |           |                                                    |          |  |  |  |  |
| <b>詳細症状</b> :点椅 | 検ランプ点灯(マシン・チェック)、エラー・コード6                     | 39を検出し    | た                                                  |          |  |  |  |  |
| 事前点検項目:         |                                               |           |                                                    |          |  |  |  |  |
| 確認条件            | 点検/確認項目                                       | 結果        | 処置/交換可能部品                                          | 確率       |  |  |  |  |
|                 |                                               |           | 1. Logic Card                                      | 100      |  |  |  |  |

エラー・コード634は40 Vdcが35 V以下に降下した場合、また、パワーセーブへの遷移時に40 Vdcが 24 Vdcに降下しない、パワーセーブ解除時に24 Vdcから40 Vdcに復帰しない、または、Connector J20 (Power Save)の接続不良の場合のエラーである。

エラー・コード63CはAGA Motor、Carrier Motor、Cam Motor、ASF Motor等のモーターが故障状態に 陥り連続通電状態になった場合のエラーである。従来の5579シリーズ (5579-L02) では40 Vdcを必 要とする駆動機構全てに異常が発生した場合に63Cを表示していたが、それからPrint Head、Carrier Motorは、63Cの他に63D、63Fとして割り振り、詳細なエラーが分かるようにしている。

エラー・コード63DはPrint Headが故障状態に陥り連続通電状態になった場合のエラーである。

エラー・コード63FはCarrier Motorの過電流保護回路が働いたとき、もしくはPrint Headが故障状態 に陥り、プラテンへ放電された場合のエラーである。

エラー・コード630は、Print Headの温度センサーが故障状態に陥り連続通電状態になった場合の エラーである。

エラー・コード639は、Carrier Motor用ドライバーICの温度センサーが異常を検知した場合のエラーである。

### [故障解析のポイント]

- 634の場合、最初から出力されないのでPOSTで検出されるケースがほとんどである。ただしまれにこの障害が一定の期間を経て繰り返し発生する場合がある。その場合はドライバー回路や Print Headに問題が潜んでいることもある。このような現象が発生した場合はPower Supplyと同時にLogic CardやPrint Headも交換しなければ完全に回復しない。
- 2. 63Cの場合、使用しているモーター全てに関係するので故障解析が容易ではない。しかし次の 事項を考慮すれば障害の発生状況により比較的簡単に解決できる。
  - a. 63Cによる+40 VdcドロップはPORで回復する。
  - b. +40 Vdcは、Connector J16 (Power Supply) を外していても出力される。
  - c. POST実行時には、AGA Motor、Carrier Motor、Cam Motor、ASF Lift Motorの順で駆動される。
  - d. POSTでは、Feed MotorとPrint Headは駆動されない。

| 分類コード:11                                    | 02                                                                                                    | 点検ランプ点灯、エラーを検出した                                 | (操作パネル | の異常)                                                       |    |  |  |
|---------------------------------------------|----------------------------------------------------------------------------------------------------|--------------------------------------------------|--------|------------------------------------------------------------|----|--|--|
| <mark>詳細症状</mark> : 点樹<br>メッ<br>Disp        | 詳細症状: 点検ランプ点灯(マシン・チェック)、Message Displayには何も表示されない<br>メッセージ・ディスプレイの文字が欠ける、ドットが抜ける<br>Display Test でエラー・コード631を検出した |                                                  |        |                                                            |    |  |  |
| 事前点検項目                                      | :                                                                                                    | · · · · · · · · · · · · · · · · · · ·            |        |                                                            |    |  |  |
| 1. Connector J9                             | Operator I                                                                                                    | anel)の接続、接触不良                                    | 1      | 1                                                          |    |  |  |
| 確認条件                                        | 点検/確認                                                                                                    | 忍項目                                              | 結果     | 処置/交換可能部品                                                  | 確率 |  |  |
| POR実行                                       | ● Operato<br>検、単導                                                                                                 | or Panel上の表示ランプ(電源、点<br>票、印刷可)がすべて点灯し、約0.5       | 正常     | <ol> <li>Operator Panel Asm</li> <li>Logic Card</li> </ol> | -  |  |  |
|                                             | <ul><li>秒後に</li><li>プを残</li></ul>                                                                                 | 電源ランプ、または電源と点検ラン<br>して消灯することを確認する                | 異常     | <ol> <li>Logic Card</li> <li>Operator Panel Asm</li> </ol> | -  |  |  |
| <b>詳細症状</b> :点核                             | 。<br>ランプ点灯                                                                                                    | (マシン・チェック)、エラー・コード6                              | 3Bを検出し | た                                                          |    |  |  |
| 事前点検項目<br>1. Operator Pan<br>ぐらついたり         | :<br>el Switchの<br>、押されたま                                                                                         | 破損によるスイッチの短絡<br>まの状態になっているスイッチ・トップ               | プがあればC | Dperator Panelを交換                                          |    |  |  |
| 確認条件                                        | 点検/確                                                                                                    | 認項目                                              | 結果     | 処置/交換可能部品                                                  | 確率 |  |  |
| なし                                          |                                                                                                    |                                                  |        | <ol> <li>Operator Panel Asm</li> <li>Logic Card</li> </ol> | -  |  |  |
| <b>詳細症状</b> :点樹<br>「00.                     | 食ランプ点灯<br>5 カバーオ                                                                                                  | - (操作員介入要求)<br>・ープン」が解除できない                      |        |                                                            |    |  |  |
| 事前点検項目<br>1. Access Cove<br>2. Connector J9 | :<br>r ∕∕) Magnet<br>(Operator F                                                                                  | 外れ<br>Panel)の接続、接触不良                             |        |                                                            |    |  |  |
| 確認条件                                        | 点検/確請                                                                                                    | 忍項目                                              | 結果     | 処置/交換可能部品                                                  | 確率 |  |  |
| POR実行                                       | • Operator<br>Plug でき                                                                                             | r Panelの裏にあるConnectorをJumper<br>短絡して症状が回復することを確認 | 正常     | 1. Operator Panel Asm<br>2. Logic Card                     | -  |  |  |
|                                             | する                                                                                                    |                                                  | 異常     | <ol> <li>Logic Card</li> <li>Operator Panel Asm</li> </ol> | -  |  |  |

エラー・コード631はLCD Displayに内蔵されているMessage用のRAMに異常が生じている場合に検出されるエラーであるが、Offline TestのDisplay Test実行時のみ検出可能である。

従って、通常このエラー・コードは検出されないが、症状としては表示される文字のドットが欠けた り、意味のない文字を表示することもある。

最悪の場合、何も表示されないという症状が現れるが、この症状はPOSTにて検出されるDisplay Busy (点検ランプのみ点灯、ディスプレイはブランク)と同様の現象としてとらえる事ができ、回復の為の手順も同様である。

エラー・コード63Bは操作パネル上のスイッチがPOST実行中にオン状態になっている場合に起こるエラーであるが、InfoPrint 5579プリンターでは従来の操作パネルにあるスイッチのように各スイッチとLogic Cardへの配線が直接1対1に対応していない。従ってテスター等によりスイッチ単体の動作を確認する事はできない。

また、設定スイッチがオンのままになっている場合(短絡)はエラーにならずPOST終了後、オフライン・テストのメニューが表示される。

| 分類コード:11                                                                                                    | 03                                                                                                    | 点検ランプ点灯、エラーを検出した(POST異常停止) |            |           |                                                      |          |  |
|----------------------------------------------------------------------------------------------------|----------------------------------------------------------------------------------------------------|----------------------------|------------|-----------|------------------------------------------------------|----------|--|
| <b>詳細症状</b> : す~<br>ディ                                                                                                    | 詳細症状: すべての表示ランプが点灯したまま消えない<br>ディスプレイに機種名が表示されたまま停止する                                                                                         |                            |            |           |                                                      |          |  |
| <b>事前点検項目</b><br>1.システム・ユ、<br>2. Parallel I/F C                                                                                                    | <b>事前点検項目</b> :<br>1. システム・ユニット(Controller)でプログラムが起動中(Reset Signal受信中)<br>2. Parallel I/F CableのIRT/INIT(-Reset Signal)ピンが Signal Ground に短絡 |                            |            |           |                                                      |          |  |
| 確認条件                                                                                                    | 点検/確請                                                                                                    | 忍項目                        |            | 結果        | 処置/交換可能部品                                            | 確率       |  |
| POR実行                                                                                                    | • Parallel                                                                                                    | I/F Cableを外して              | PORを実行し、   | 正常        | 1. Parallel I/F Cable                                | 100      |  |
|                                                                                                    | 症状が                                                                                                    | 回復することを確認                  | する         | 異常        | 1. Logic Card                                        | 100      |  |
| <b>詳細症状</b> :点椅                                                                                                    | 食ランプ 点灯                                                                                                    | (マシンチェック)、                 | エラー・コード632 | 2、636、63A | を検出した                                                |          |  |
| 事前点検項目<br>1. Connector J1                                                                                                    | :<br>6 (Power Su                                                                                                    | pply)の接続、接触                | 不良         |           |                                                      |          |  |
| 確認条件                                                                                                    | 点検/確請                                                                                                    | 忍項目                        |            | 結果        | 処置/交換可能部品                                            | 確率       |  |
| POR実行                                                                                                    | • Logic C                                                                                                    | ard上のJ16-9、10(             | +5V)と、J16- | 正常        | 1. Logic Card                                        | 100      |  |
| 4、5、6、7、8 (GND)間の電圧を確認する<br>(正常値は4.80 ~ 5.20 Vdc)       単端       1. Logic Card         • Logic Card 上のU1-1(+3.3 V)と、U1-2(GND)<br>間の電圧を確認する(正常値は3.15 ~ 3.45<br>Vdc)       1. Power Sup |                                                                                                    |                            |            |           | <ol> <li>Power Supply</li> <li>Logic Card</li> </ol> | 90<br>10 |  |

ここに示す症状はいずれもBAT部分において検出される可能性のあるエラーで、すべての表示ラ ンプが点灯したままであったり、ディスプレイに「InfoPrint 5579」が表示されたまま停止している場 合ではリセット、またはBATルーチンの先頭で障害が発生していることを示す。

また、エラー・コード632、633、636、および63Aは3.3.2『状況コード』の項を参照のこと。

### [故障解析のポイント]

Printer Interface Cableのリセット信号端子は接続するシステムにより異なるが、いずれもマイナス (-)アクティブの信号であり、接地ラインに短絡しているとリセットされた状態になる。 各々のシステムによるリセット信号端子は次の通りである。

- 旧5550システム : 18番端子 (−IRT)
- PS/55システム : 31番端子 (−INIT)
- PS/2システム : 31番端子 (−INIT)

ロジック回路における動作保証電圧の範囲は一般的に、5Vは4.80Vdc ~ 5.20Vdc、3.3Vは3.15Vdc ~ 3.45Vdcであるので、この範囲を超えている場合は動作が不安定になり、どのような症状を呈するか定かではない。

しかし、これまでの例によるとかなり低い電圧であっても論理回路には支障が認められないが、駆動系に間欠的な障害を発することが多いようである。

5 Vdcの電源は容量的にもかなりのゆとりがあり、また規定の電流を超えた回路電流が流れた場合は、保護回路が作動して電流の供給を停止するように設計されているので、その電圧が低下することは電源回路そのものに障害が発生している事が原因となっていることが多い。

| 分類コード:110                                                                                                    | )4                     | 点検ランプ点灯、エラーを検出した(用紙切り替え機構の異常)           |          |                                                                    |                            |  |
|----------------------------------------------------------------------------------------------------|------------------------|-----------------------------------------|----------|--------------------------------------------------------------------|----------------------------|--|
| <b>詳細症状</b> : 点検                                                                                                    | ランプ (マシ                | /ン・チェック)、エラー・コード635を                    | 検出した     |                                                                    |                            |  |
| <b>事前点検項目</b> :<br>1. 紙片等の異物や汚れによるCam Sensorの誤動作<br>2. Cam Drive Gear (Cam Asm)のSensor Shutter (爪)の破損、またはギアの歯欠け<br>3. Tractor Guide (紙押さえ)が開いている、カバーまたは異物に引っかかっている |                        |                                         |          |                                                                    |                            |  |
| 確認条件                                                                                                    | 点検/確調                  | 忍項目                                     | 結果       | 処置/交換可能部品                                                          | 確率                         |  |
| センサー<br>テスト1実行                                                                                                    | • Cam Se<br>を利用<br>認する | nsorをマイナス・ドライバーの先端<br>して、遮断した時オフになることを確 | 正常<br>異常 | Logic Card     Cam Motor     Cam Asm     Cam Sensor     Logic Card | 50<br>40<br>10<br>90<br>10 |  |

用紙モードの切り替えは、Cam Motorを駆動してCam Sensorがオンになった時点を基準位置として 更にCam Motorを一定量駆動する事により行われている。

従って、最初のCam Motor駆動時にCamは『単票』または『連続紙』いずれかのモードにある訳であり、その位置を起点として一定量の駆動を実行すれば必ずCam Sensorがオンになる点を検出できるはずである。

これを検出できない場合にエラー・コード635を表示する。

### [故障解析のポイント]

Cam Sensorは透過型のフォト・インタラプターが使用されており、カムにはこのセンサーを遮断す る為の突起がある。

Cam Motorが駆動され、カムが回転する事によってこの突起がセンサーを横切った時、センサーは オフ (センサー出力はHigh State) になりその時点が基準点として認知される。

また、Cam Motorは4相巻きのステッピング・モーターであり、各相間の直流抵抗は次の通りである。

| J17端子番号<br>(Cam Motor) | 6        | 5                | 4        | 3        | 2  | 1 |  |
|------------------------|----------|------------------|----------|----------|----|---|--|
| 1                      | 8        | 40               | 8        | 8        | 80 |   |  |
| 2                      | $\infty$ | 40               | $\infty$ | $\infty$ |    |   |  |
| 3                      | 40       | $\infty$         | 80       |          |    |   |  |
| 4                      | 40       | $\infty$         |          |          |    |   |  |
| 5                      | $\infty$ |                  | -        |          |    |   |  |
| 6                      |          | <br>単位:Ω,精度:±10% |          |          |    |   |  |

注)7番端子は無接続

#### 図3-4 Cam Motorの端子間直流コイル抵抗

| 分類コード:11            | 05                                                   | 点検ランプ点灯、エラーを検出した(キャリアー・ドライブの異常) |        |                      |    |  |  |
|---------------------|------------------------------------------------------|---------------------------------|--------|----------------------|----|--|--|
| <b>詳細症状</b> :点樹     | <b>詳細症状</b> : 点検ランプ点灯(マシン・チェック)、エラー・コード637を検出した      |                                 |        |                      |    |  |  |
| 事前点検項目              | :                                                    |                                 |        |                      |    |  |  |
| 1. Carrier Drive    | Belt の張力                                             | 」調整不良、リボンまたは用紙ジャム               |        |                      |    |  |  |
| 2. Carrier Suppo    | ort Oil Felt,                                        | Carrier Shaftの油切れ、汚れ、異物の        | )付着    |                      |    |  |  |
| 3. Carrier Drive    | Tension Pu                                           | lley Ø Bind                     |        |                      |    |  |  |
| 確認条件                | 点検/確請                                                | 認項目                             | 結果     | 処置/交換可能部品            | 確率 |  |  |
| 電源オフ                | Ribbon                                               | Drive Asmを外して、キャリアーを            | 正常     | 1. Carrier Motor     | -  |  |  |
|                     | 手で左                                                  | 右に動かし、滑らかに動くことを確                |        | 2. Ribbon Drive Asm  | -  |  |  |
|                     | 認する                                                  |                                 |        | 3. Logic Card        | -  |  |  |
|                     |                                                      |                                 | 異常     | 1. Carrier Motor     | -  |  |  |
|                     |                                                      |                                 |        | 2. Carrier Frame Asm | -  |  |  |
| <b>詳細症状</b> :点樹     | 食ランプ 点灯                                              | 「(マシン・チェック)、エラー・コード6            | 38を検出し | た                    |    |  |  |
| 事前点検項目              | :                                                    |                                 |        |                      |    |  |  |
| 1. Connector J1     | 1. Connector J1 (Carrier Motor)、J8 (CM Encoder)の接続不良 |                                 |        |                      |    |  |  |
| 確認条件                | 点検/確請                                                | 認項目                             | 結果     | 処置/交換可能部品            | 確率 |  |  |
| なし 1. Logic Card 70 |                                                      |                                 |        |                      |    |  |  |
|                     |                                                      |                                 |        | 2. Carrier Motor     | 30 |  |  |

キャリアーはCarrier Motorの回転軸上に取り付けられたパルス発生回路 (エンコーダー) によるエ ンコード信号により常にその位置を監視されている。この信号発生のメカニズムは、モーター軸に 取り付けられたスリット (穴)の空いた円盤とその円盤を挟みこむように設置された透過型のフォ ト・センサーで構成されており、モーターが回転する事によりセンサーがオン/オフを繰り返す。こ れをエンコード信号として使用している。

このエンコード信号1つが1ドットに対応するよう設計されている。

また、キャリアーの駆動方向を識別するためにこの信号は90°位相差のある2つの信号で構成される。

この信号は、制御プログラムによってメモリー上に設定されたHead Position Counterの値を増減し、 その値によりキャリアー(Head)の位置を常に監視している。

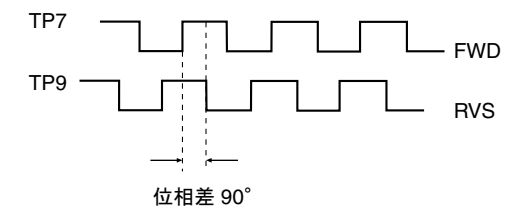

図3-5 キャリアー・エンコーダー・パルス

Head Calibration (基準位置設定) は、左端に向かってキャリアーを駆動し、ロックした時点でCarrier Motorの駆動を停止して、Head Position Counterをリセットすることにより行われる。

上記の過程において、Carrier Motor駆動時にエンコーダー・パルスをまったく検出できない場合は エラー・コード『638』を表示して停止する。また、一定の時間(約3秒)を超えてもそれぞれのロック 点を検出できない場合はエラー・コード『637』を表示して停止する。

次にCarrier (Head) Positionの位置決めに於ける概念を示す。

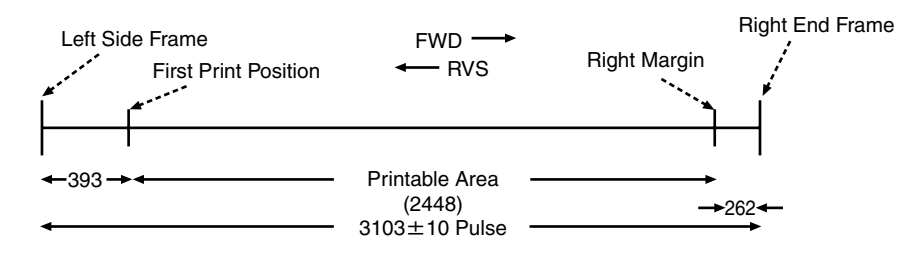

図3-6 キャリアー位置の概念

| 分類コード:11                                                                                                    | 分類コード:1106 点検ランプ点灯、エラーを検出した(自動ギャップ検出の異常)                 |                                                                                     |                              |                                                                              |             |  |
|----------------------------------------------------------------------------------------------------|----------------------------------------------------------|-------------------------------------------------------------------------------------|------------------------------|------------------------------------------------------------------------------|-------------|--|
| <b>詳細症状</b> :点核                                                                                                    | <b>険ランプ</b> 点灯                                           | (マシン・チェック)、エラー・コード6                                                                 | 643を検出し                      | た                                                                            |             |  |
| 事前点検項目:<br>1. Connector J1<br>2. AGA Position<br>3. Sector Gear @<br>4. AGA Gap M<br>5. AGA Slit Asi                   | :<br>2の接続不<br>n Sensorのネ<br>ひ破損、取り<br>otorの取り作<br>mがセンサー | 良<br>汚れ<br>付け緩み(Carrier Frame Asmの交換<br>けけ不良、AGA Idler Gearの破損、歯<br>ーに対して平行であることを確認 | <sup>集)</sup><br>i欠け         |                                                                              |             |  |
| 確認条件                                                                                                    | 点検/確請                                                    | 忍項目                                                                                 | 結果                           | 処置/交換可能部品                                                                    | 確率          |  |
| センサー<br>テスト2実行                                                                                                    | AGA S     Sensor                                         | it ASMを手で回し、AGA Position<br>がオン/オフすることを確認する。                                        | 正常                           | <ol> <li>AGA Motor</li> <li>Logic Card</li> <li>Carrier Frame ASM</li> </ol> | -<br>-<br>- |  |
|                                                                                                    |                                                          |                                                                                     | 異常                           | 1. AGA Position Sensor<br>2. Logic Card                                      | -           |  |
| <b>詳細症状</b> : 点椅                                                                                                    | 。<br>後ランプ点灯                                              | (マシン・チェック)、エラー・コード6                                                                 | 644を検出し                      | t.                                                                           | ÷           |  |
| <ol> <li>Connector J1</li> <li>AGA Position</li> <li>Sector Gear Ø</li> <li>AGA Gap M</li> <li>AGA Slit Asi</li> </ol> | 2の接続不<br>n Sensorの約<br>D破損、取り<br>otorの取り作<br>mがセンサー      | 良<br>汚れ<br>付け緩み(Carrier Frame Asmの交換<br>けけ不良、AGA Idler Gearの破損、薩<br>ーに対して平行であることを確認 | <sup>(4)</sup><br>(方)<br>(方) |                                                                              |             |  |
| 確認条件                                                                                                    | 点検/確請                                                    | 忍項目                                                                                 | 結果                           | 処置/交換可能部品                                                                    | 確率          |  |
| センサー<br>テスト2実行                                                                                                    | AGA S     Sensor                                         | lit ASMを手で回し、AGA Position<br>がオン/オフすることを確認する。                                       | 正常                           | <ol> <li>AGA Motor</li> <li>Logic Card</li> <li>Carrier Frame ASM</li> </ol> |             |  |
|                                                                                                    |                                                          |                                                                                     | 異常                           | <ol> <li>AGA Position Sensor</li> <li>Logic Card</li> </ol>                  | -           |  |
| 詳細症状:点核                                                                                                    | 食ランプ 点灯                                                  | 「004 カミアツ テンケン」が解除でき                                                                | きない                          |                                                                              |             |  |
| 事前点検項目<br>1. 用紙規格の<br>2. 用紙厚の設定                                                                                        | :<br>点検<br>定値確認                                          |                                                                                     |                              |                                                                              |             |  |
| 確認条件                                                                                                    | 点検/確詞                                                    | 忍項目                                                                                 | 結果                           | 処置/交換可能部品                                                                    | 確率          |  |
| なし                                                                                                    |                                                          |                                                                                     |                              | <ol> <li>AGA Position Sensor</li> <li>Logic Card</li> </ol>                  |             |  |

用紙厚検出のメカニズムは、先に「診断機能」の項で述べた通りAGA Gap Motorを駆動してPrint Headを用紙(プラテン)に押し当て、用紙の厚みに相当するモーター・パルスの差により検出される。 この過程において、ホームポジション検出時の異常(モーター・パルスを検出できない場合、ホーム ポジションを検出できない場合等)はエラー・コード「644」を表示して停止する。一方エラー・コー ド「643」は、用紙厚検出時に異常が発生した場合(モーター・パルスカウント時に異常検出した場 合、紙厚をマイナスと検出した場合等)に表示される。

リクエスト・メッセージ・コード「004」は紙厚調整が手動(固定)モードに設定されている場合で、 実際に吸入測定した用紙と既に設定されている値との間に用紙厚にして±2P(約120ミクロン)以 上の差を生じた場合に表示される。

このギャップ検出手法は、AGA Gap Motorとその基準位置を決定するためのAGA Position Sensor、および用紙挿入前と後でのPrint Headとプラテンの距離を検出して、その差から用紙厚を求める AGA Slit Sensorで構成された機能により行われる。

このスリット信号1つは移動量にして約15µmに相当し、55 kgの用紙1枚はおよそ80~100µmである。(1µmは1000分の1 mm)

ヘッド・ギャップ設定部はCarrier Shaftを動かすためのAGA Gap Motorとその基準位置設定のためのAGA Position Sensorで構成されており、Motorの回転をCarrier Shaftに取り付けられた扇形 (Sector Gear) に伝える事により、Carrier Shaftの偏心量に相当するギャップが得られる。このShaftとSector Gearは工場出荷時に厳密な調整のもとに設定されており、これが破損したり弛んだりすると適正ギャップを得られなくなる。

AGA Slit Sensorは、スリットに対してセンサーの光軸が垂直となるように取り付ける。曲がって取り 付けられていると、正しいパルス検出ができないことがある。

AGA Gap Motorも4相ステッピング・モーターでありその相間巻き線抵抗は次の通りである。

| J4端子番号<br>(AGA Gap Motor) | 6        | 5        | 4   | 3   | 2   | 1    |
|---------------------------|----------|----------|-----|-----|-----|------|
| 1 (+A)                    | $\infty$ | 300      | 8   | 8   | 600 |      |
| 2(-B)                     | $\infty$ | 300      | 8   | 8   |     |      |
| 3(+A)                     | 300      | $\infty$ | 600 |     |     |      |
| 4(-B)                     | 300      | $\infty$ |     |     |     |      |
| 5 (Common A)              | $\infty$ |          |     |     |     |      |
| 6 (Common B)              |          | È        | 単位: | Ω,精 | 度:= | ±10% |

図3-7 AGA Gap Motorの端子間直流コイル抵抗

| 分類コード:11                                                                                                    | 07 点検ランプ点灯、エラーを検出した(オプション機構の異常)                 |                                                               |         |                                                                                                    |                |  |  |
|----------------------------------------------------------------------------------------------------|-------------------------------------------------|---------------------------------------------------------------|---------|----------------------------------------------------------------------------------------------------|----------------|--|--|
| <b>詳細症状</b> :点樹                                                                                                    | <b>詳細症状</b> : 点検ランプ点灯(マシン・チェック)、エラー・コード640を検出した |                                                               |         |                                                                                                    |                |  |  |
| <ul> <li>事前点検項目:</li> <li>1. ASFの取り付け不良、またはConnector J11(ASF)の接続不良</li> <li>2. Lift Up Sensor Actuatorの破損によるUp Position検出不良(Left Hopper Guide Asm)</li> <li>3. PORを実行し、ホッパーが上下に動くかどうか確認する。動く場合は『確認条作』(A)の項目を実行し、動かない場介は同じく(B)の項目を実行する</li> </ul> |                                                 |                                                               |         |                                                                                                    |                |  |  |
| 確認条件                                                                                                    | 点検/確認                                           | 忍項目                                                           | 結果      | 処置/交換可能部品                                                                                                    | 確率             |  |  |
| A:<br>センサー<br>テスト2 実行                                                                                                    | ● ホッパ<br>Sensor                                 | ーを手で上下に動かしてUpper<br>とLower Sensorが共にオン/オフす<br>確認する            | 正常      | 1. Logic Card<br>2. ASF Card Asm                                                                                                    | 80<br>20       |  |  |
|                                                                                                    | ·J _ C 2 ·                                      | не во 7 'о                                                    | 異常 <br> | <ol> <li>Upper Position Sensor<br/>(Left Hopper Guide<br/>Asm)<br/>Lower Position Switch</li> <li>ASF Card Asm</li> <li>Logic Card</li> </ol> | 80<br>10<br>10 |  |  |
| B:<br>電源オフ                                                                                                    | ● Left Sid<br>を手でī<br>上下す                       | le Coverを外し、Hopper Drive Gear<br>両方向に回してホッパーが滑らかに<br>ることを確認する | 正常      | <ol> <li>ASF Card Asm</li> <li>ASF Lift Motor</li> <li>Logic Card</li> </ol>                                                                  | 60<br>30<br>10 |  |  |
|                                                                                                    |                                                 |                                                               | 異常      | <ol> <li>Left Side Frame Asm<br/>Right Side Frame Asm</li> <li>Lift Shaft Asm</li> <li>Lift Motor Asm</li> </ol>                              |                |  |  |

エラー・コード『640』はASF Hopperのドライブ異常が検知された場合のコードである。

ASF Hopperの動作タイミングは次ページに示す通りであるが、この動作の基準になるのがUpper SensorとLower Sensor (Switch) である。

実際のホッパー動作時には、ASF Lift Motorが駆動される事によりその回転がGear Plateとそれに噛み合うギア、Lift Shaftを介してホッパーを上下させる。

#### [故障解析のポイント]

PORを行った時にホッパーがまったく動かない場合は駆動系、ホッパーが動くがエラーになる場合 はセンサーに異常がある可能性が高い。機構のメカ・チェックは電源スイッチを切りホッパーを下か ら手で支えて上下させてみる。この時、特に重かったり、動きがスムースでない場合はShaft Gear等 の点検を行う。 また、Lift Motorは4相巻きのステッピング・モーターであり、各相間の直流抵抗は次の通りである。

| CN44 端子番号<br>(Lift Motor) | 6        | 5    | 4        | 3        | 2    | 1   |     |
|---------------------------|----------|------|----------|----------|------|-----|-----|
| 1                         | $\infty$ | 18.4 | $\infty$ | $\infty$ | 36.8 |     |     |
| 2                         | $\infty$ | 18.4 | $\infty$ | 8        |      |     |     |
| 3                         | 18.4     | 8    | 36.8     |          |      |     |     |
| 4                         | 18.4     | 8    |          |          |      |     |     |
| 5                         | $\infty$ |      |          |          |      |     |     |
| 6                         |          |      | 単        | 位:0      | 2,精  | 度:± | 10% |

### 図3-8 Lift Motorの端子間直流コイル抵抗

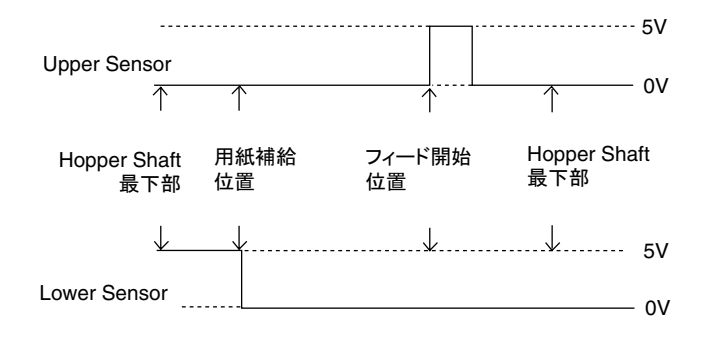

図3-9 Upper/Lower SensorのOn/Offチャート

| 分類コード:110                                                                                                    | 類コード:1108 点検ランプ点灯、エラーを検出した(インターフェースの異常)               |                                                                                                    |          |                                                                                                    |                 |
|----------------------------------------------------------------------------------------------------|-------------------------------------------------------|----------------------------------------------------------------------------------------------------|----------|----------------------------------------------------------------------------------------------------|-----------------|
| <b>詳細症状</b> :点検                                                                                                    | ランプ点灯                                                 | 『007 データ エラー』を検出した、テ                                                                                                   | ータ誤り検出   | 出文字(▓)を印字して停止                                                                                       |                 |
| <ul> <li>事前点検項目:</li> <li>1. Printer I/F Cable(パラレル/USB/ネットワーク)の接続不良</li> <li>2. Printer Frame, Controllerの接地不良</li> <li>3. 静電気、電源ノイズの発生原因がプリンター、Controller、I/F Cable、またはネットワークHubに近接している</li> </ul> |                                                       |                                                                                                    |          |                                                                                                    |                 |
| 確認条件                                                                                                    | 点検/確認                                                 | 項目                                                                                                    | 結果       | 処置/交換可能部品                                                                                           | 確率              |
| パラレルI/F                                                                                                    | <ul> <li>パラレル<br/>取り外し</li> <li>9)の両却</li> </ul>      | d/F使用時は パラレルI/F Cableを<br>、Data Line D1~D8(ピン番号2~<br>端子間の導通を確認する(通常5Ω                                                  | 正常       | 1. Logic Card<br>2. Printer I/F Cable<br>*PS/55 System Card                                         | 70<br>30        |
|                                                                                                    | 以上)<br>注:*は確                                          | 率に含まない                                                                                                    | 異常       | 1. Printer I/F Cable                                                                                | 100             |
| ネットワーク<br>I/F                                                                                                    | 注:*は確                                                 | 率に含まない                                                                                                    |          | <ol> <li>Interface Card</li> <li>Logic Card</li> <li>Network Cable</li> <li>*Network Hub</li> </ol> | 50<br>30<br>20  |
| USB I/F                                                                                                    | 注:*は確                                                 | 率に含まない                                                                                                    |          | <ol> <li>Interface Card</li> <li>Logic Card</li> <li>USB Cable</li> <li>*USB Hub</li> </ol>         | 50<br>30<br>20  |
| <b>詳細症状</b> :点検                                                                                                    | ランプ点灯                                                 | 『00D セツゾク カクニン』が解除でき                                                                                                   | ない       |                                                                                                    |                 |
| 事前点検項目:<br>1.パラレルI/F(                                                                                                    | Cableの接続                                              | 不良                                                                                                    |          |                                                                                                    |                 |
| 確認条件                                                                                                    | 点検/確認                                                 | 項目                                                                                                    | 結果       | 処置/交換可能部品                                                                                           | 確率              |
| 電源オフ                                                                                                    | <ul> <li>パラレル<br/>外し、Ca<br/>16)の信<br/>とを確認</li> </ul> | <ul> <li>I/F Cableをプリンター側のみ取り</li> <li>ableの-Connect Ready(ピン番号</li> <li>号がLow Level(0V)になっているこ</li> <li>する</li> </ul> | 正常<br>異常 | 1. Logic Card<br>2. パラレル I/F Cable<br>*PS/55 System Card<br>1. パラレル I/F Cable                       | 80<br>20<br>100 |
|                                                                                                    | 注:*は確                                                 | 率に含まない                                                                                                    |          |                                                                                                    |                 |

リクエスト・メッセージ・コード『007』は3バイト転送モードでエラーになった場合や、未定義のデータを受信した時に表示される。

リクエスト・メッセージ・コード『00D』はパラレル・ケーブルがシステム・ユニットに接続されていない状態を検出した時に表示されるが、そのチェックはPOST実行時のみである。

実際には、パラレル・ケーブルの『-CONNECT READY』信号がHigh Level (+5 V) になっている状態を検出した時点で表示される。ネットワーク/USBケーブルの状態は関係ない。

『007』が頻繁に表示される場合はプリンター・ケーブルの接続が不完全であったり、十分な接地が 取れていない場合に起こりやすい。プリンター・ユニットの接地チェックや電源の接地状況を確認 する。

また、電気ノイズが信号ラインに乗っている事も考えられるので、動力線からの電源供給や強電界 (モーター、変圧器など)の近くに設置してある場合は設置場所を変えてみる。また冬期は静電気に よるノイズの影響を受けていることもある。特に5メートル以上のケーブルを使用している場合は 注意を要する。

『00D』はパラレル・ケーブルの16番端子(-CONNECT READY)の信号線が接触不良を起こしたり、 断線していると表示される。この信号はシステム・ユニットのカード上でシグナル・グラウンドとし て接地されているが、この接地が正しいかどうかを簡単にチェックするにはシステム・ユニットか らパラレル・ケーブルを外し、16番端子をプリンターのLogic Card上の接地ポイントにクリップし てPORを実行してみる。

この状態で『OOD』が表示されなくなればシステム・カード側の故障である。

| 分類コード:11         | 分類コード: 1109 点検ランプ点灯、エラーを検出した(Interface Cardの異常)       |                   |            |                   |    |  |  |
|------------------|-------------------------------------------------------|-------------------|------------|-------------------|----|--|--|
| <b>詳細症状</b> :点樹  | <b>詳細症状</b> : 点検ランプ点灯(マシン・チェック)、エラー・コード645または646を検出した |                   |            |                   |    |  |  |
| 事前点検項目           | :                                                     |                   |            |                   |    |  |  |
|                  |                                                       |                   |            |                   |    |  |  |
| 確認条件             | 点検/確請                                                 | 忍項目               | 結果         | 処置/交換可能部品         | 確率 |  |  |
|                  |                                                       |                   |            | 1. Interface Card | 90 |  |  |
|                  |                                                       |                   |            | 2. Logic Card     | 10 |  |  |
| <b>詳細症状</b> :点樹  | <b>検ランプ</b> 点灯                                        | -(マシン・チェック)、エラー・コ | ュード647を検出し | た                 |    |  |  |
| 事前点検項目           | :                                                     |                   |            |                   |    |  |  |
| 1. Interface Car | dとLogic C                                             | ardとの接続、接続不良      |            |                   |    |  |  |
| 確認条件             | 点検/確請                                                 | 忍項目               | 結果         | 処置/交換可能部品         | 確率 |  |  |
|                  |                                                       |                   |            | 1. Interface Card | 80 |  |  |
|                  |                                                       |                   |            | 2. Logic Card     | 20 |  |  |

エラー・コード「645」「646」「647」は、Interface Cardの異常を示すものである。

「645」はInterface Card上のROMチェックサム・エラーであり、これはROMが壊れている場合と、 Interface Card側のマイクロコード変更時に正しくダウンロードできなかった場合が考えられる。マ イクロコード変更による異常の場合は、Interface Card側のマイクロコードを再度ダウンロードし、 それでも異常が回避できない場合はInterface Cardを交換する。

「646」はInterface Card上のRAMチェックサム・エラーであり、RAMが壊れている場合しか表示されない。よって、この場合はInterface Cardを交換する。

「647」はInterface CardとLogic Card間のインターフェースに異常があることを示している。よって、 まずは物理的な接続確認を実施する。それがうまくいかなければ、Interface Card、Logic Cardの順 に交換する。

| 分類コード:111                                                                                                    | 0 点検ランプ点灯、エラーを検出した(プログラムチェックサムエラー)              |                                                                        |         |               |     |  |  |  |
|----------------------------------------------------------------------------------------------------|-------------------------------------------------|------------------------------------------------------------------------|---------|---------------|-----|--|--|--|
| 詳細症状:マイクロコード変更後、再起動において点検ランプ点灯(マシン・チェック)、エラー・コード642を検出した                                                                                                    |                                                 |                                                                        |         |               |     |  |  |  |
| <ul> <li>事前点検項目:</li> <li>1. Printer I/F Cable (パラレル/ネットワーク)の接続不良</li> <li>2. Printer Frame, Controllerの接地不良</li> <li>3. 静電気、電源ノイズの発生源がプリンター、Controller、I/F Cable、またはネットワークHubに近接している</li> </ul> |                                                 |                                                                        |         |               |     |  |  |  |
| 確認条件                                                                                                    | 点検/確請                                           | 忍項目                                                                    | 結果      | 処置/交換可能部品     | 確率  |  |  |  |
| マイクロコード<br>再変更                                                                                                    | <ul> <li>ネットワーた場合、</li> <li>パラレルルの接線</li> </ul> | ーク経由でマイクロコードを変更し<br>パラレルI/Fから再度試みる<br>・経由で変更した場合、I/Fケーブ<br>売を確認して再度試みる |         | 1. Logic Card | 100 |  |  |  |
| 詳細症状:電源                                                                                                    | 〔投入時、点                                          | 検ランプ点灯(マシン・チェック)、エラ                                                    | ラー・コード6 | 42を検出した       |     |  |  |  |
| 事前点検項目:                                                                                                    |                                                 |                                                                        |         |               |     |  |  |  |
| 確認条件                                                                                                    | 点検/確認                                           | 恩項目                                                                    | 結果      | 処置/交換可能部品     | 確率  |  |  |  |
|                                                                                                    |                                                 |                                                                        |         | 1. Logic Card | 100 |  |  |  |

エラーコード「642」はLogic Card上のROMチェックサム・エラーであり、これはROMが壊れている 場合と、Logic Card側のマイクロコード変更時に正しくダウンロードできなかった場合が考えられ る。マイクロコード変更による異常の場合は、上記事前点検項目を実施の上Logic Card側のマイク ロコードを再度ダウンロードし、それでも異常が回避できない場合はLogic Card を交換する。

なお、FTPを使用したネットワーク経由でのプログラム更新で上記現象が発生した場合、本現象が 回復するまでネットワーク経由での再更新ができないので、パラレル接続で再更新を試みる。

| 分類コード:1111   点検ランプ点灯、エラーを検出した(プログラム動作異常)                                                                                                    |                                                        |                                                                        |         |                 |     |  |  |  |  |
|----------------------------------------------------------------------------------------------------|--------------------------------------------------------|------------------------------------------------------------------------|---------|-----------------|-----|--|--|--|--|
| 詳細症状:プロ                                                                                                    | 詳細症状:プログラム更新後、再起動において点検ランプ点灯(マシン・チェック)、エラー・コード6FFを検出した |                                                                        |         |                 |     |  |  |  |  |
| <ul> <li>事前点検項目:</li> <li>1. Printer I/F Cable (パラレル/ネットワーク)の接続不良</li> <li>2. Printer Frame, Controllerの接地不良</li> <li>3. 静電気、電源ノイズの発生原因がプリンター、Controller、I/F Cable、またはネットワークHubに近接している</li> </ul> |                                                        |                                                                        |         |                 |     |  |  |  |  |
| 確認条件                                                                                                    | 点検/確認                                                  | 忍項目                                                                    | 結果      | 処置/交換可能部品       | 確率  |  |  |  |  |
| マイクロコード<br>再変更                                                                                                    | <ul> <li>ネットワーた場合、</li> <li>パラレルルの接続</li> </ul>        | ーク経由でマイクロコードを変更し<br>パラレルI/Fから再度試みる<br>・経由で変更した場合、I/Fケーブ<br>売を確認して再度試みる |         | 1. Logic Card   | 100 |  |  |  |  |
| 詳細症状:電源                                                                                                    | 〔投入時、も                                                 | しくは動作中に点検ランプ点灯(マシ                                                      | シ・チェック) | 、エラー・コード6FFを検出し | た   |  |  |  |  |
| 事前点検項目:                                                                                                    |                                                        |                                                                        |         |                 |     |  |  |  |  |
| 確認条件                                                                                                    | 点検/確調                                                  | 8項目                                                                    | 結果      | 処置/交換可能部品       | 確率  |  |  |  |  |
|                                                                                                    |                                                        |                                                                        |         | 1. Logic Card   | 100 |  |  |  |  |

エラーコード「6FF」はプログラムの動作異常であり、Logic Card側のマイクロコード変更時に正 しくダウンロードできなかった場合、もしくはROM上のプログラムに異常が発生したことが考えら れる。マイクロコード変更による異常の場合は、上記事前点検項目を実施の上Logic Card側のマイ クロコードを再度ダウンロードし、それでも異常が回避できない場合はLogic Cardを交換する。動 作中における異常の場合も、Logic Cardを交換する。

なお、FTPを使用したネットワーク経由でのプログラム更新で上記現象が発生した場合、本現象が 回復するまでネットワーク経由での再更新ができないので、パラレル接続で再更新を試みる。

マイクロコードのダウンロードに関する詳細は、5.2.11を参照のこと。

| 分類コード:12                                                                                                    | 01                                      | 操作パネル・スイッチまたは表示ラ                     | ンプの動作         | 不良                                                         |    |  |  |
|----------------------------------------------------------------------------------------------------|-----------------------------------------|--------------------------------------|---------------|------------------------------------------------------------|----|--|--|
| 詳細症状:印刷スイッチが働かない(印刷可または不可にならない)<br>(ただしエラーは表示されていない)                                                                             |                                         |                                      |               |                                                            |    |  |  |
| <ul> <li>事前点検項目:</li> <li>1. 実行中のアプリケーションによってはタイミングにより印刷可にならないこともある</li> <li>2. Connector J9 (Operator Panel)の接続、接触不良</li> </ul> |                                         |                                      |               |                                                            |    |  |  |
| 確認条件                                                                                                    | 点検/確請                                   | 忍項目                                  | 結果            | 処置/交換可能部品                                                  | 確率 |  |  |
| POR実行                                                                                                    | <ul> <li>● 微調ス</li> <li>を押して</li> </ul> | イッチ、または排出/先頭行スイッチ<br>、機能することを確認する    | 正常            | <ol> <li>Logic Card</li> <li>Operator Panel Asm</li> </ol> |    |  |  |
|                                                                                                    |                                         |                                      | 異常            | <ol> <li>Operator Panel Asm</li> <li>Logic Card</li> </ol> |    |  |  |
| <b>詳細症状</b> : 印品<br>(た)                                                                                                    | リスイッチ、言<br>だしエラー君                       | または印刷可ランプ以外のスイッチまた<br>しで、印刷時の改行動作はII | たはランプが<br>三常) | 働かない                                                       |    |  |  |
| 事前点検項目<br>1. Connector J9                                                                                                    | :<br>(Operator P                        | anel)の接続、接触不良                        |               |                                                            |    |  |  |
| 確認条件                                                                                                    | 点検/確調                                   | 忍項目                                  | 結果            | 処置/交換可能部品                                                  | 確率 |  |  |
| POR実行                                                                                                    | ● エラー                                   | は検出しないことを確認する                        | 正常            | <ol> <li>Operator Panel Asm</li> <li>Logic Card</li> </ol> | -  |  |  |
|                                                                                                    |                                         |                                      | 異常            | エラーコードに対応する<br>修理手順を実行する                                   |    |  |  |

例えば改行スイッチが働かない場合、改行スイッチと同じ動作を伴う改ページ・スイッチあるいは 微調(上・下)スイッチを押す。その際フィード・モーターが回るようであれば改行スイッチの故障 である。一方、どれを押しても反応がない場合は、同じ動作を伴わない高速印刷スイッチ等を押す。 それらが機能する場合はスイッチの故障ではなく、フィード関係の故障である確率が高い。 操作パネルのスイッチ信号やランプの駆動信号はいずれも操作パネル内部でコード変換されてい るので、スイッチあるいはランプが単体で機能しなくなる確率は極めて低い。

| 分類コード:13                                                             | 01                                                               | トラクター(EOF Switchを含む)の動                                              | 動作異常           |                                                            |                 |  |  |  |  |
|----------------------------------------------------------------------|------------------------------------------------------------------|---------------------------------------------------------------------|----------------|------------------------------------------------------------|-----------------|--|--|--|--|
| 詳細症状:単票/連続スイッチを押してもトラクターが上がらない(連続紙モードにならない)、または下がらない<br>(単票モードにならない) |                                                                  |                                                                     |                |                                                            |                 |  |  |  |  |
| <b>事前点検項目</b> :<br>1. Cam Arm (リン                                    | <b>事前点検項目</b> :<br>1. Cam Arm(リンク)がトラクターから外れている、Cam Armの破損、または歪み |                                                                     |                |                                                            |                 |  |  |  |  |
| 確認条件                                                                 | 点検/確認                                                            | 3項目                                                                 | 結果             | 処置/交換可能部品                                                  | 確率              |  |  |  |  |
| POR実行                                                                | <ul> <li>POSTに<br/>ことを確</li> </ul>                               | てエラー・コード635を検出しない<br>認する                                            | 正常             | 1. Operator Panel Asm<br>2. Logic Card                     | _               |  |  |  |  |
|                                                                      |                                                                  |                                                                     | 異常             | エラー・コード635の修<br>理手順(1104)を実行す<br>る                         |                 |  |  |  |  |
| <b>詳細症状</b> :連続<br>連続                                                | を用紙をトラ<br>を用紙がなく                                                 | クターにセットしても『001 ヨウシ テン<br>なっても印字を続ける、EOFを検出し                         | ・ケン』(EOF<br>たい | )が解除されない                                                   |                 |  |  |  |  |
| 事前点検項目:<br>1. EOF Switch A<br>2. Tractor Guide<br>3. Connector J6    | Actuatorのす<br>き(紙押さえ)<br>(EOF Senso                              | 皮損、スイッチの取り付けネジの緩み、<br>の破損、緩みによる用紙押さえ不良<br>or)の接続不良                  | <br>アクチュエ-     | ーターの戻り不良                                                   | _               |  |  |  |  |
| 確認条件                                                                 | 点検/確認                                                            | 忍項目                                                                 | 結果             | 処置/交換可能部品                                                  | 確率              |  |  |  |  |
| 電源オフ                                                                 | <ul> <li>Connec<br/>確認す<br/>(通常:<br/>れば正</li> </ul>              | tor J6を外しJ6-1と2の間の導通を<br>る。用紙をセットした時導通があり、<br>;Ω以下)取り外した時導通がなけ<br>常 | 正常<br>異常       | 1. Logic Card         1. EOF Switch         2. Tractor Asm | 100<br>70<br>30 |  |  |  |  |

トラクターの上下運動はカムからのリンクを介して行われているが、この連結部が緩んだり、リン クが曲がるとトラクターがうまく作動しない。

このカム動作が正常に行われているかどうかを簡単にチェックする方法としては、単栗/連続ス イッチを押して連続紙モードにした時に、トラクター・ギアとドライブ・ギアが確実に噛み合ってい るかどうかで判別できる。動作が正常であれば、この噛み合いはギアを手で前後に動かしても遊び がほとんどない。

| 分類コード:14                                                                                       | 分類コード:1401 自動給紙不良(ASFによる給紙、用紙搬送不良)                          |                                                                                                  |                   |                                                                                                    |          |
|------------------------------------------------------------------------------------------------|-------------------------------------------------------------|--------------------------------------------------------------------------------------------------|-------------------|----------------------------------------------------------------------------------------------------|----------|
| <b>詳細症状</b> :用約<br>空道                                                                          | 氏をまったく!!<br>送りする(用糸                                         | 吸入しない、吸い込まない、『001 ヨ<br>氏がASFから出ていかない)                                                            | ウシ テンケン           | /』検出                                                                                                    |          |
| 事前点検項目<br>1. ASFの取り行<br>2. ASF Drive G<br>3. ASF Feed Cl<br>4. ASFホッパー                         | :<br>け不良<br>iearの破損・<br>lutch Gearの<br>-の用紙吸フ               | ・歯抜け<br>)破損、クラッチ動作不良<br>\位置調整の実施(5.2.6.7参照)                                                      |                   |                                                                                                    |          |
| 確認条件                                                                                           | 点検/確請                                                       |                                                                                                  | 結果                | 処置/交換可能部品                                                                                                    | 確率       |
| 自動給紙<br>モード                                                                                    | • 改ペー<br>Rollが                                              | ジ・スイッチを押してASF Feed<br>回転することを確認する                                                                | 正常                | <ol> <li>ASF Feed Roll Asm</li> <li>ASF Hopper Guide<br/>Asm - Left</li> <li>ASF Feed Clutch Asm<br/>(Upper Sensor)</li> </ol> | -        |
|                                                                                                |                                                             |                                                                                                  | 異常                | <ol> <li>ASF Clutch Asm</li> <li>ASF Feed Roller Shaft</li> <li>ASF Card Asm</li> </ol>                                        |          |
| <b>詳細症状</b> : 最後<br>また                                                                         | 後の一枚をリ<br>ニは最後の−                                            | 。<br>を入しない、残る、用紙ジャムが起こる<br>・枚がスキュー(斜め送り)する、『001                                                  | 5、シワになる<br>ヨウシ テン | 。<br><i>、</i> ケン』検出                                                                                                    |          |
| 事前点検項目<br>1. Hopper Plate<br>2. Hopper Guid                                                    | :<br>の摩擦パッ<br>le Left/Righ                                  | ドの磨耗、破損、汚れ、異物の付着<br>tのSeparator Rubberの破損、汚れ、                                                    | 異物の付着             |                                                                                                    |          |
| 確認条件                                                                                           | 点検/確請                                                       | 忍項目                                                                                              | 結果                | 処置/交換可能部品                                                                                                    | 確率       |
| なし                                                                                             |                                                             |                                                                                                  |                   | <ol> <li>ASF Hopper Plate</li> <li>ASF Feed Roll Asm</li> <li>Left/Right Hopper<br/>Guide</li> </ol>                           |          |
| <b>詳細症状</b> : ASI<br>スキ                                                                        | Fの中で用約<br>-ユー(斜めi                                           | -<br>岳ジャム、ストッパーで止まる、または、<br>送り)、しわになる、重送(一度に複数                                                   | 用紙ジャムか<br>枚送る)    | ぶ起こる、『001 ヨウシ テンケ                                                                                                    | ン』検出     |
| 事前点検項目<br>1. Hopper Guid<br>2. Feed Roller の<br>3. TOF/BOFSe<br>4. Stopper Plate<br>5. ASFホッパー | :<br>le Left/Righ<br>の磨耗、破掛<br>ensorの汚れ<br>き汚れ、異物<br>-の用紙吸り | t の Separator Rubberの磨耗、破損、<br><sup>1</sup> 、汚れ、異物の付着<br>による用紙検出不良<br>の付着<br>人位置調整の実施(5.2.6.7参照) | 汚れ、異物の            | の付着                                                                                                    |          |
| 確認条件                                                                                           | 点検/確請                                                       | 忍項目                                                                                              | 結果                | 処置/交換可能部品                                                                                                    | 確率       |
| センサーテスト<br>1実行                                                                                 | <ul> <li>紙片を<br/>オン/ジ</li> </ul>                            | 使用してTOF/BOF Sensorが正しく<br>オフすることを確認する                                                            | 正常                | <ol> <li>ASF Feed Roller Shaft</li> <li>Left/Right Hopper<br/>Guide</li> <li>ASF Feed Clutch Asm<br/>(Upper Sensor)</li> </ol> | -        |
|                                                                                                |                                                             |                                                                                                  | 異常                | <ol> <li>1. TOF/BOF Sensor</li> <li>2. Logic Card</li> </ol>                                                                   | 90<br>10 |

| 分類コード:1401 自動給紙不良(ASFによる給紙、用約                                                |                                      | 1紙搬送不良                             | )の続き |                                                                               |                |  |
|------------------------------------------------------------------------------|--------------------------------------|------------------------------------|------|-------------------------------------------------------------------------------|----------------|--|
| <b>詳細症状</b> :用紙                                                              | を吸入する                                | が、止まらずに『001 ヨウシ テンケン               | ノ』検出 |                                                                               |                |  |
| <b>事前点検項目</b> :<br>1. Edge Sensorの汚れによる用紙検出不良<br>2. Print Head Cableの破損,接続不良 |                                      |                                    |      |                                                                               |                |  |
| 確認条件                                                                         | 点検/確請                                | 忍項目                                | 結果   | 処置/交換可能部品                                                                     | 確率             |  |
| センサー<br>テスト2実行                                                               | <ul> <li>紙片を</li> <li>/オフ</li> </ul> | 使用してEdge Sensorが正しくオン<br>することを確認する | 正常   | <ol> <li>1. TOF/BOF Sensor</li> <li>2. Logic Card</li> </ol>                  | -              |  |
|                                                                              |                                      |                                    | 異常   | <ol> <li>Edge Sensor</li> <li>Print Head Cable</li> <li>Logic Card</li> </ol> | 80<br>10<br>10 |  |

重送やスキューは用紙が乾燥したり古くなっていると発生しやすい。 また冬期は静電気により用 紙が離れにくくなるのでセットする時によくさばき、必要以上の用紙はセットしないようにする。 ローラーの汚れによる空送りは、中性洗剤を含ませた布で拭いた後乾拭きすると良くなることがあ る。

スキューは、Hopper Guideを用紙端に隙間なく合わせると良くなることがある。また、左右フレーム がセンターフレームに対して斜めに取り付いている時(衝撃等でずれる)にも発生し、これを修正 することにより良くなることがある。

| 分類コード:14                                                       | 02 単票用紙(手差しモード)搬送不能                                                                              |                |                                                                               |                |  |  |  |  |
|----------------------------------------------------------------|--------------------------------------------------------------------------------------------------|----------------|-------------------------------------------------------------------------------|----------------|--|--|--|--|
| <b>詳細症状</b> : スト                                               | ッパーで止まったまま用紙をまったく吸入しない、                                                                          | 吸い込まな          | い、ストッパーが開かない(た                                                                | だし             |  |  |  |  |
| [00                                                            | 1 ヨウシ テンケン』にはならない、他のエラーに                                                                         | もならない)         |                                                                               |                |  |  |  |  |
| 事前点検項目<br>1. TOF/BOF So<br>2. Stopper Plate                    | :<br>ensorの汚れによる用紙検出不良<br>:の取り付け不良、Cam Armとの連結外れ、Cam                                             | <b>Asm</b> の部分 | 的破損                                                                           |                |  |  |  |  |
| 確認条件                                                           | 点検/確認項目 結果 処置/交換可能部品 確                                                                           |                |                                                                               |                |  |  |  |  |
| センサー                                                           | <ul> <li>● 単票用紙を出し入れしてTOF/BOF Sensor</li> </ul>                                                  | 正常             | 1. Logic Card                                                                 | 100            |  |  |  |  |
| テスト1実行                                                         | Asm が正しくオン/オフすることを確認する                                                                           | 異常             | 1. TOF/BOF Sensor Asm<br>2. Logic Card                                        | 90<br>10       |  |  |  |  |
| 詳細症状:『00                                                       | 1 ヨウシ テンケン』検出、用紙をまったく吸入し                                                                         | ない、送らな         | 200                                                                           |                |  |  |  |  |
| 事前点検項目<br>1. Feed Belt の<br>2. Feed Gears/I<br>3. Connector J1 | :<br>外れ、破損、取り付け不良によるFeed Rollerの動<br>Pulleysの破損、歯欠けによるFeed Roller動作不<br>8 (Form Feed Motor)の接続不良 | 作不良<br>良       |                                                                               |                |  |  |  |  |
| 確認条件                                                           | 点検/確認項目                                                                                          | 結果             | 処置/交換可能部品                                                                     | 確率             |  |  |  |  |
| 電源オフ                                                           | <ul> <li>Feed Beltを手で回してすべてのFeed<br/>Gear/Pulleyが滑らかに回転することを確</li> </ul>                         | 正常             | 1. Logic Card<br>2. Feed Motor                                                | 80<br>20       |  |  |  |  |
|                                                                | 認する                                                                                              | 異常             | <ol> <li>Feed Gears/Pulleys</li> <li>Feed Motor</li> <li>Feed Belt</li> </ol> | 70<br>20<br>10 |  |  |  |  |
| <b>詳細症状</b> :用約                                                | 氏を排出する、吸入後下に落ちる                                                                                  | ·              |                                                                               |                |  |  |  |  |
| 事前点検項目<br>1. TOF/BOF So<br>2. Stopper Plate<br>3. Connector J7 | :<br>ensorの汚れによる用紙検出不良<br>eの取り付け不良、Cam Armとの連結外れ<br>(TOF/BOF Sensor)の接続不良                        |                |                                                                               |                |  |  |  |  |
| 確認条件                                                           | 点検/確認項目                                                                                          | 結果             | 処置/交換可能部品                                                                     | 確率             |  |  |  |  |
| センサー                                                           | <ul> <li>● 単票用紙を出し入れしてTOF/BOF Sensor</li> </ul>                                                  | 正常             | 1. Logic Card                                                                 | 100            |  |  |  |  |
| テスト1実行                                                         | が正しくオン/オフすることを確認する                                                                               | 異常             | 1. TOF/BOF Sensor Asm<br>2. Logic Card                                        | 90<br>10       |  |  |  |  |
| 詳細症状: 吸入                                                       | へ後、止まらずに『001 ヨウシ テンケン』検出ある                                                                       | 5いは吸入後         | <b>後下に落ちる</b>                                                                 |                |  |  |  |  |
| 事前点検項目<br>1. Edge Sensor<br>2. Edge Sensor<br>3. Print Head C  | :<br>の汚れによる用紙検出不良<br>Connectorの接続不良<br>ableの破損、接続不良                                              |                |                                                                               |                |  |  |  |  |
| 確認条件                                                           | 点検/確認項目                                                                                          | 結果             | 処置/交換可能部品                                                                     | 確率             |  |  |  |  |
| センサー<br>テスト2実行                                                 | <ul> <li>用紙を使用してEdge Sensorが正しくオン<br/>/オフすることを確認する</li> </ul>                                    | 正常             | 1. TOF/BOF Sensor<br>2. Logic Card                                            | -              |  |  |  |  |
|                                                                |                                                                                                  | 異常             | <ol> <li>Edge Sensor</li> <li>Print Head Cable</li> <li>Logic Card</li> </ol> | 80<br>10<br>10 |  |  |  |  |

ストッパーの開閉動作はTOF/BOF Sensorのオン/オフ検知により行われるので、これが汚れると 手差しモードの場合は単にストッパーが動作しなくなるだけでエラーにならない。

しかし、ASFを使用している場合は、ASFに対するフィード命令は実行されているので、ASFから 用紙が送り出されたにもかかわらずTOF Sensorがオンにならないと用紙ジャムとして検出される。 フィード・ローラーやプレッシャー・ローラーの動作も同様にTOF/BOF Sensorのオン/オフにより 制御されているので用紙を吸入してもローラーが閉じずにそのまま排出したり下に落ちることが ある。

| 分類コード:14               | 03                        | 単票用紙(手差しモード)搬送不日                          | 良                  |                        |    |
|------------------------|---------------------------|-------------------------------------------|--------------------|------------------------|----|
| <b>詳細症状</b> : ジャ<br>改行 | ・ム、途中で<br>〒間隔不良(          | 止まる、またはスキュー(斜め送り)、<br>(行間がばらつく 行が重たろ) 『00 | シワになる<br>)1 ヨウシ テン | /ケン   検出               |    |
| (ま)                    | れにジャムの                    | つために『637 マシン チェック』にな                      | なる)                |                        |    |
| 事前点検項目                 | :                         |                                           |                    |                        |    |
| 1. Ribbon Shiel        | dの取り付け                    | け位置不良、異物の付着、または破                          | :損                 |                        |    |
| 2. Ribbon Guid         | eのセット不                    | 良、または破損                                   |                    |                        |    |
| 3. Feed Roller         | の汚れ、磨耒                    | 毛、異物の付着                                   |                    |                        |    |
| 4. Upper/Lowe          | r Pressure R              | coller外れ、異物の付着                            |                    |                        |    |
| 5. Feed Gears/I        | Pulleysの磨                 | 耗、歯欠け、噛み合い不良                              |                    |                        |    |
| 確認条件                   | 点検/確                      | 認項目                                       | 結果                 | 処置/交換可能部品              | 確率 |
| 電源オフ                   | <ul> <li>● 汚れ、</li> </ul> | 異物などは取り除いた後で再度確                           | 正常                 | 1. Feed Roller Shaft   | -  |
|                        | 認する                       |                                           |                    | 2. U/L Pressure Roller | -  |
|                        |                           |                                           |                    | 3. Feed Gears/Pulleys  | -  |
|                        |                           |                                           |                    | 4. Ribbon Shield       | -  |

行間がばらつく原因は複数考えられるが、フィード・ギアやモーターに原因がある場合は恒常的に 発生し、リボン・ガイドやローラーに原因がある場合は障害発生が間欠的であったり、用紙によって は障害が出なくなることがある。

| 分類コード:14                                                                                                    | 1404 連続用紙搬送不能                    |                                           |        |                                                                                                   |             |  |  |
|----------------------------------------------------------------------------------------------------|----------------------------------|-------------------------------------------|--------|---------------------------------------------------------------------------------------------------|-------------|--|--|
| 詳細症状:『001 ヨウシ テンケン』検出、トラクターで止まったまま用紙をまったく送らない                                                                                                    |                                  |                                           |        |                                                                                                   |             |  |  |
| <ul> <li>事前点検項目:</li> <li>1. Cam Arm (リンク)がトラクターから外れている、Cam Armの破損、または歪み</li> <li>2. Feed Beltの外れ、破損、取り付け不良</li> <li>3. Feed Pullayの破損、歳欠けによるトラクター動作不良</li> </ul> |                                  |                                           |        |                                                                                                   |             |  |  |
| <ol> <li>4. Tractor Drive</li> <li>5. Connector J1</li> </ol>                                                                                                    | Gearの破損<br>8の接続不                 | 員、歯欠けによる Tractor Shaft 動作不<br>良           | 良      |                                                                                                   |             |  |  |
| 確認条件                                                                                                    | 点検/確:                            | 忍項目                                       | 結果     | 処置/交換可能部品                                                                                         | 確率          |  |  |
| 印刷不可                                                                                                    | <ul> <li>改ペー<br/>滑らか</li> </ul>  | ジ・スイッチを押してFeed Motorが<br>こ回転することを確認する     | 正常     | 1. Tractor Asm<br>2. Cam Asm                                                                      | 80<br>20    |  |  |
|                                                                                                    |                                  |                                           | 異常     | <ol> <li>Feed Gears/Pulleys</li> <li>Feed Motor</li> <li>Logic Card</li> <li>Feed Belt</li> </ol> | -<br>-<br>- |  |  |
| <b>詳細症状</b> :点椅                                                                                                    | 食ランプ 点灯                          | 「(マシン・チェック)、エラー・コード6                      | 44を検出し | た                                                                                                 |             |  |  |
| 事前点検項目<br>1. TOF/BOF Set<br>2. EOF Switch G<br>3. Connector J6                                                                                                    | :<br>ensorの汚れ<br>の動作不良<br>、J7の接続 | ルによる用紙検出不良<br>不良                          |        |                                                                                                   |             |  |  |
| 確認条件                                                                                                    | 点検/確                             | 認項目                                       | 結果     | 処置/交換可能部品                                                                                         | 確率          |  |  |
| センサー<br>テスト1実行                                                                                                    | <ul> <li>単票用<br/>が正し</li> </ul>  | 紙を出し入れしてTOF/BOF Sensor<br>、オン/オフすることを確認する | 正常     | 1. EOF Switch<br>2. Logic Card                                                                    | 80<br>20    |  |  |
|                                                                                                    |                                  |                                           | 異常     | 1. TOF/BOF Sensor Asm<br>2. Logic Card                                                            | 90<br>10    |  |  |

先頭位置の検出はTOF/BOF Sensorが用紙端を検出してから何ステップかフィードすることにより 行われており、ステップ数は初期設定値によって決定される。しかし、TOF/BOF Sensorが汚れたり 故障していると正しい先頭位置の検出や、用紙そのものの検出が不可能になる。

| 分類コード:14                                                                                                    | 05                                   | 連続用紙搬送不良        |    |                                                                                                    |                  |  |  |
|----------------------------------------------------------------------------------------------------|--------------------------------------|-----------------|----|----------------------------------------------------------------------------------------------------|------------------|--|--|
| 詳細症状:用紙ジャム、途中で止まる、またはスキュー(斜め送り)、シワになる、『001 ヨウシ テンケン』検出<br>トラクター穴が破れる、改行間隔不良(行間がばらつく、行が重なる)、<br>(まれにジャムのために『637 マシン チェック』になる)                                                                                            |                                      |                 |    |                                                                                                    |                  |  |  |
| 事前点検項目:         1. Ribbon Shieldの取り付け位置不良、異物の付着、または破損         2. Ribbon Guideのセット不良、または破損         3. Feed Rollerの汚れ、磨耗、異物の付着         4. Upper/Lower Pressure Roller外れ、異物の付着         5. Feed Gears/Pulleysの磨耗、歯欠け、噛み合い不良 |                                      |                 |    |                                                                                                    |                  |  |  |
| 確認条件                                                                                                    | 点検/確:                                | 認項目             | 結果 | 処置/交換可能部品                                                                                                    | 確率               |  |  |
| 電源オフ                                                                                                    | <ul> <li>汚れ、</li> <li>認する</li> </ul> | 異物などは取り除いた後で再度確 | 正常 | <ol> <li>Tractor ASM</li> <li>U/L Pressure Roller</li> <li>Feed Roller Shaft</li> <li>Ribbon Shield</li> <li>Feed Gears/Pulleys</li> </ol> | _<br>_<br>_<br>_ |  |  |

用紙ジャム発生時にはつまった用紙が原因でキャリアーの動作が妨げられて、キャリアー・ドライブ関係のエラーを表示することがあるが、根本的な原因は用紙ジャムにあるので、間違えないように用紙ジャムを除去した後にPORを行い確認する。

トラクター使用時に改行間隔が不安定になる場合は、一般的にフィード・ギア関係とトラクター自 身に障害がある。

注:連続紙モードのとき、印刷不可状態で高速印刷スイッチを2秒以上押すと、紙送りローラーが 開いて用紙ジャムの際、用紙を取り除きやすくなる。

| 分類コード:150          | )1             | リボン・フィード不良         |        |         |                     |    |  |
|--------------------|----------------|--------------------|--------|---------|---------------------|----|--|
| <b>詳細症状</b> :印字    | ヒ中にリボン         | が外れる、弛む、リボンの靖      | おが折れる、 | 、リボン・ジャ | ·L                  |    |  |
| (まれ                | <b>いにジャム</b> の | っために『637 マシン チェ    | ック』になる | 5)      |                     |    |  |
| 事前点検項目:            |                |                    |        |         |                     |    |  |
| 1. Ribbon Guide    | の取り付け          | 不良、または破損           |        |         |                     |    |  |
| 2. Ribbon Shield   | lの取り付け         | 位置不良               |        |         |                     |    |  |
| 3. Ribbon Drive    | Asm の破損        |                    |        |         |                     |    |  |
| 確認条件               | 点検/確調          | 忍項目                |        | 結果      | 処置/交換可能部品           | 確率 |  |
| 電源オフ               | • インク・         | リボン・カートリッジを取       | り外し、   | 正常      | 1. Ribbon Cartridge | -  |  |
|                    | Ribbon         | Drive Shaftを左手で軽く~ | つまんだ   |         | 2. Ribbon Shield    | -  |  |
| ままキャリアーを右手で左右に動かして |                |                    | 動かして   | 異常      | 1. Ribbon Drive Asm | -  |  |
|                    | Drive S        | haftが常に反時計方向に      | 回転する   |         |                     |    |  |
|                    | ことを確           | 認する                |        |         |                     |    |  |

- リボンの駆動はキャリアー・モーター軸から直接傘型歯車を通して行われている。このためリボン・ドライブ・ユニットの取り付けが悪いと傘型歯車の噛み合いが浅くなり、負荷が加わった時にフィード・ミスを起こしたりリボンが緩んでリボン・ジャムになる事がある。フィードが正常に行われているかどうかの確認には、インク・リボン・カートリッジを取り付けたままでキャリアーを手で左右に動かし、リボン・ドライブ・ユニットの中にあるギアが異音をたてることなく正しく回転していることを目視チェックする。
- リボン寿命を超えての継続使用は、リボン・ローラーへのリボン巻き付きを誘発し、最終的には リボン・ロックを起こす。この場合、リボン・ドライブ・ギアの破損に至る可能性がある。

| 分類コード:16                                                                                                    | 01                                                                | 印刷時以外の異音                      |         |                                                                          |    |  |  |  |
|----------------------------------------------------------------------------------------------------|-------------------------------------------------------------------|-------------------------------|---------|--------------------------------------------------------------------------|----|--|--|--|
| <b>詳細症状</b> :電源<br>(チ)                                                                                                    | 詳細症状:電源オン時に印字動作をしなくても時々、または常に異音がする<br>(チリチリ、ブーン、ビリビリ、バリバリ、カタカタなど) |                               |         |                                                                          |    |  |  |  |
| <ul><li>事前点検項目:</li><li>1. 実行中のアプリケーションによってはタイミングにより印刷可にならないこともある</li><li>2. Connector J9 (Operator Panel)の接続、接触不良</li></ul> |                                                                   |                               |         |                                                                          |    |  |  |  |
| 確認条件                                                                                                    | 点検/確調                                                             | 忍項目                           | 結果      | 処置/交換可能部品                                                                | 確率 |  |  |  |
|                                                                                                    | <ul> <li>カバー<br/>の取りf</li> </ul>                                  | を外して症状が回復すればカバー<br>すけ不良、または緩み |         | <ol> <li>Power Supply</li> <li>Feed Cover</li> <li>Box Covers</li> </ol> | _  |  |  |  |
| 詳細症状:用紙                                                                                                    | モモードを切                                                            | り替える時に異音がする(キーキー、:            | ゴリゴリ、ゴト | ゴト、カタカタなど)                                                               |    |  |  |  |
| <b>事前点検項目</b><br>1. カムのスプリン<br>2. Cam Motorの                                                                                 | :<br>ング外れ、海<br>D故障                                                | 目切れ、リンク、アームの取り付け緩み:           | ギアの歯欠い  | ナ、磨耗                                                                     |    |  |  |  |
| 確認条件                                                                                                    | 点検/確                                                              | 認項目                           | 結果      | 処置/交換可能部品                                                                | 確率 |  |  |  |
|                                                                                                    |                                                                   |                               |         | 1. Cam Asm<br>2. Cam Motor                                               | -  |  |  |  |

| 分類コード:1602                                                                                                    |                                                         | 印刷時の異音                                                |      |                                                                                                    |             |  |  |
|----------------------------------------------------------------------------------------------------|---------------------------------------------------------|-------------------------------------------------------|------|----------------------------------------------------------------------------------------------------|-------------|--|--|
| 詳細症状:用紙送り、または用紙吸入時に異音がする(キーキー、ガリガリ、ゴリゴリ、ガタガタなど)                                                                                                    |                                                         |                                                       |      |                                                                                                    |             |  |  |
| 事前点検項目:         1. Feed Gear/Pulleysの磨耗、歯欠けによる噛み合い不良、Feed Gear/Pulleysのグリース切れ         2. Feed Roller Shaft、ベアリングの磨耗、さび、油切れ         3. Feed Motorの取り付け不良         4. ASF Drive Gearの噛み合い不良、ASF Feed Clutchの磨耗、ASF 取り付け不良         5. ASF Feed Roller、Stacker Roller Shaft、ベアリングの磨耗、さび、油切れ         6. Feed Coverの爪折れによる取り付け不良、緩み         7. Feed Beltの取り付け不良         8 ASF 導通バネのグリース切れ |                                                         |                                                       |      |                                                                                                    |             |  |  |
| 確認条件                                                                                                    | 点検/確請                                                   | 忍項目                                                   | 結果   | 処置/交換可能部品                                                                                                    | 確率          |  |  |
| 改ページ実行                                                                                                    | <ul> <li>ASFを:<br/>確認す</li> <li>連続用<br/>ターを?</li> </ul> | ・外して実行し、現象が回復することを<br>トる<br>目紙使用時のみ発生する場合はトラク<br>交換する | 正常   | <ol> <li>ASF Feed Roller</li> <li>ASF Feed Clutch</li> <li>ASF Stacker Roller<br/>Shaft</li> <li>ASF Shaft Bearing</li> <li>ASF Drive Gear</li> </ol> | -<br>-<br>- |  |  |
|                                                                                                    |                                                         |                                                       | 異常   | <ol> <li>Feed Roller Shaft</li> <li>Bushing (Bearing)</li> <li>Feed Gears/Pulleys</li> <li>Feed Motor</li> <li>Feed Cover</li> </ol>                  | -<br>-<br>- |  |  |
| 詳細症状:印字動作を行うと異音がする(キーキー、ガリガリ、ゴトゴト、ギーギーなど)                                                                                                    |                                                         |                                                       |      |                                                                                                    |             |  |  |
| <ul> <li>事前点検項目:</li> <li>1. Ribbon Driveの摩耗、歯欠けによる噛み合い不良、Ribbon Driveの取り付け不良</li> <li>2. Carrier Shaft, キャリアーを含む Carrier Frameの磨耗、さび、油切れ</li> <li>3. Carrier Motorの取り付け不良、故障、またはプーリーの磨耗</li> <li>4. Ribbon Shield、Print Head、Ribbon Guideの取り付け不良</li> <li>5. Carrier Beltの Tension 不良</li> </ul>                                                                                  |                                                         |                                                       |      |                                                                                                    |             |  |  |
| 確認条件                                                                                                    | 点検/確調                                                   | 忍項目                                                   | 結果   | 処置/交換可能部品                                                                                                    | 確率          |  |  |
| POR 実行                                                                                                    | <ul> <li>インク・</li> <li>POST 第</li> <li>認する</li> </ul>   | リボン・カートリッジを取り外して<br>ほ行中に現象が回復することを確                   | 正常異常 | 1. Ribbon Cartridge         2. Ribbon Drive Asm         1. Carrier Frame                                                                              | -           |  |  |
| 2. Carrier Motor<br>3. Ribbon Drive                                                                                                    |                                                         |                                                       |      |                                                                                                    | -           |  |  |

| 分類コード:1701                                                                                                    |                                                               | 印字品質不良                                             |    |                                                                                           |                |  |
|----------------------------------------------------------------------------------------------------|---------------------------------------------------------------|----------------------------------------------------|----|-------------------------------------------------------------------------------------------|----------------|--|
| 詳細症状:特定のドットが欠ける、抜ける、または余分なドットを打つ                                                                                                  |                                                               |                                                    |    |                                                                                           |                |  |
| 事前点検項目<br>1. Print Head 先<br>2. プラテン表面<br>3. Ribbon Shiel                                                                         | 端の汚れ、<br>の汚れ、異<br>dの取り付け                                      | 異物の付着<br>物の付着<br>ナ不良                               |    |                                                                                           |                |  |
| 確認条件                                                                                                    | 点検/確認                                                         | 認項目                                                | 結果 | 処置/交換可能部品                                                                                 | 確率             |  |
| 印字テスト<br>55 kg 用紙                                                                                                    | <ul> <li>Dot Fir<br/>認し、看</li> </ul>                          | e Patternにてドット・ピン番号を確<br>番号に対応するPrint Head Cableの  | 正常 | <ol> <li>Print Head</li> <li>Logic Card</li> </ol>                                        | 90<br>10       |  |
|                                                                                                    | 導通、打                                                          | 妾続を確認する                                            | 異常 | 1. Print Head Cable                                                                       | 100            |  |
| <b>詳細症状</b> :全体                                                                                                    | ら的に薄い、                                                        | かすれる、むらになる                                         |    |                                                                                           |                |  |
| <b>事前点検項目</b> :<br>1. Ribbon Driveの破損、ギアの歯欠け、Carrier Motor Gearの噛み合い不良<br>2. Print Headの取り付け不良、緩み、ギャップ設定値確認<br>3. プラテン表面の汚れ、異物の付着 |                                                               |                                                    |    |                                                                                           |                |  |
| 確認条件                                                                                                    | 点検/確請                                                         | 認項目                                                | 結果 | 処置/交換可能部品                                                                                 | 確率             |  |
| 電源オフ                                                                                                    | <ul> <li>キャリアーを手で左右に動かして、リボン<br/>が正しく巻き取られることを確認する</li> </ul> |                                                    | 正常 | <ol> <li>Print Head</li> <li>Carrier Frame</li> <li>Logic Card</li> </ol>                 | 80<br>10<br>10 |  |
|                                                                                                    |                                                               |                                                    | 異常 | <ol> <li>Ribbon Cartridge</li> <li>Ribbon Drive Asm</li> <li>Carrier Motor Asm</li> </ol> |                |  |
| 詳細症状 : 汚れ                                                                                                    | いる、 にじむ                                                       | 、リボンこする、インクの跡がつく                                   |    |                                                                                           |                |  |
| <ul> <li>事前点検項目</li> <li>1. Ribbon Shiel</li> <li>2. Print Head の</li> <li>3. インク・リボン</li> <li>4. プラテン表面</li> </ul>               | :<br>dの破損、用<br>取り付け不<br>´・カートリッ<br>iの汚れ、異                     | 対けけ不良<br>良、緩み、ギャップ設定値確認<br>ジ、およびガイドの取り付け不良<br>物の付着 |    |                                                                                           |                |  |
| 確認条件                                                                                                    | 点検/確:                                                         | 認項目                                                | 結果 | 処置/交換可能部品                                                                                 | 確率             |  |
| 電源オフ                                                                                                    | <ul> <li>リボンが弛んだり、引っかかったり、端が折れたままで巻き取られていないことを確認</li> </ul>   |                                                    | 正常 | <ol> <li>Ribbon Shield</li> <li>Print Head</li> </ol>                                     | 60<br>40       |  |
|                                                                                                    | する                                                            |                                                    | 異常 | 1. Ribbon Cartridge<br>2. Ribbon Drive Asm                                                | _              |  |

| 分類コード:17         | 01                                                                    | 印字品質不良                  |    |                 |    |  |  |
|------------------|-----------------------------------------------------------------------|-------------------------|----|-----------------|----|--|--|
| <b>詳細症状</b> :印字  | 詳細症状:印字がぶれる、ぼやける、文字の輪郭がシャープに出ない                                       |                         |    |                 |    |  |  |
| 事前点検項目:          | :                                                                     |                         |    |                 |    |  |  |
| 1. Print Head 先  | 端の汚れ、                                                                 | 異物の付着                   |    |                 |    |  |  |
| 2. プラテン表面        | の汚れ、異                                                                 | 物の付着                    |    |                 |    |  |  |
| 3. Ribbon Drive  | Asm O Gea                                                             | arの噛み合い不良               |    |                 |    |  |  |
| 4. Carrier Drive | Belt張力調                                                               | ]整不良                    |    |                 |    |  |  |
| 5. Ribbon Shield | dの破損、雨                                                                | 対け不良                    |    |                 |    |  |  |
| 確認条件             | 点検/確                                                                  | 認項目                     | 結果 | 処置/交換可能部品       | 確率 |  |  |
| 印字テスト            | <ul> <li>印字テ</li> </ul>                                               | ·スト実行中J16-1(+40V)とJ16-4 | 正常 | 1. Print Head   | 60 |  |  |
| 55 kg 用紙         | g 用紙 (GND)間の電圧をモニターする 2. Carrier Motor 30                             |                         |    |                 |    |  |  |
|                  | <ul><li>(+36 Vdc 以上であれば正常)</li><li>3. Logic Card</li><li>10</li></ul> |                         |    |                 |    |  |  |
|                  |                                                                       |                         | 異常 | 1. Power Supply | 60 |  |  |
|                  | 2. Logic Card 40                                                      |                         |    |                 |    |  |  |

| 分類コード:1702                                                                                                    |                                                             | 印字位置不良                                       |                                                                                                    |                                                                                                    |             |  |
|----------------------------------------------------------------------------------------------------|-------------------------------------------------------------|----------------------------------------------|----------------------------------------------------------------------------------------------------|----------------------------------------------------------------------------------------------------|-------------|--|
| 詳細症状:先頭桁(左端)が揃わない、縦罫線が波打つ、左右にずれる、罫線調整が効かない、文字が横に縮む                                                                                                    |                                                             |                                              |                                                                                                    |                                                                                                    |             |  |
| <ul> <li>事前点検項目:</li> <li>1. Carrier Drive Belt、Pulleyの破損、歯欠け、汚れ、取り付け不良</li> <li>2. Carrier Drive Belt 張力調整、Main Shaftの汚れ、油切れ、取り付け緩み</li> <li>3. Left Edge Sensorの汚れ、動作不良、レフト・マージン補正(Reverse Printのみ)</li> <li>4 罫線調整 TOF位置調整、用紙書式、用紙ガイド設定位置の確認</li> </ul> |                                                             |                                              |                                                                                                    |                                                                                                    |             |  |
| 確認条件                                                                                                    | 点検/確調                                                       | 点検/確認項目 結果 処置/交換可能部品 確                       |                                                                                                    |                                                                                                    |             |  |
| 電源オフ                                                                                                    | <ul> <li>キャリア<br/>くことを<br/>(トリッジ<br/>いこと)</li> </ul>        | ーを手で左右に動かし滑らかに動<br>確認する<br>テーな動きや極端に重い個所がな   | 正常                                                                                                    | 1. Logic Card     2. Carrier Motor Asm     3. Left Edge Sensor*     1. Carrier Frame Asm                                                  | -<br>-<br>- |  |
|                                                                                                    | 注:*はReverse Printのみ異常が発生す<br>る場合                            |                                              |                                                                                                    | <ol> <li>Carrier Motor Asm</li> <li>Ribbon Drive Asm</li> <li>Tension Pulley Asm</li> </ol>                                               | -           |  |
| <b>詳細症状</b> :単勇                                                                                                    | <b>夏用紙使用</b> 甲                                              | 寺に行間隔がずれる、ばらつく、部分                            | 的に印字行                                                                                                    | が重なる                                                                                                    |             |  |
| <ul> <li>事前点検項目:</li> <li>1. Upper/Lower Rollerの汚れ、異物の付着、破損、Shaft Bearingのがたつき、油汚れ</li> <li>2. Feed Gears/Pulleysの破損、歯欠け、取り付け不良</li> <li>3. Ribbon Shieldの破損、取り付け位置不良</li> <li>4. Feed BeltのTension不良</li> </ul>                                           |                                                             |                                              |                                                                                                    |                                                                                                    |             |  |
| 確認条件                                                                                                    | 確認条件         点検/確認項目         結果         処置/交換可能部品         承 |                                              |                                                                                                    |                                                                                                    |             |  |
| 単票モードに<br>して電源オフ                                                                                                    | <ul> <li>Feed B<br/>Pulley/<br/>ることを</li> </ul>             | eltを手で軽く前後に動かし、各<br>Gearが前後共に滑らかに回転す<br>確認する | 正常                                                                                                    | <ol> <li>U/L Roller Shaft</li> <li>U/L Pressure Roller</li> <li>Feed Motor Asm</li> <li>Feed Gears/Pulleys</li> <li>Logic Card</li> </ol> | -           |  |
|                                                                                                    |                                                             | 異常                                           | <ol> <li>Feed Gears/Pulleys</li> <li>Roller Shaft Bearing</li> <li>U/L Pressure Roller</li> <li>U/L Roller Shaft</li> </ol> | -<br>-<br>-                                                                                                    |             |  |

| 分類コード:1702 印字位置不良                                                                                                    |                                       |                                      |    |                                                                                                    |                  |  |  |
|----------------------------------------------------------------------------------------------------|---------------------------------------|--------------------------------------|----|----------------------------------------------------------------------------------------------------|------------------|--|--|
| 詳細症状:連彩                                                                                                    | 詳細症状:連続用紙使用時に行間隔がずれる、ばらつく、部分的に印字行が重なる |                                      |    |                                                                                                    |                  |  |  |
| <b>事前点検項目</b> :<br>1. Tractor Gearの破損、歯欠け、Pin Feed Beltの破損、弛み、磨耗、用紙押さえの破損、スプリング外れ<br>2. Feed Gears/Pulleysの破損、歯欠け、取り付け不良<br>3. Ribbon Shieldの破損、取り付け位置不良<br>4. Faed BeltのTancion 不良                                                                             |                                       |                                      |    |                                                                                                    |                  |  |  |
| 確認条件                                                                                                    | 点検/確請                                 | 忍項目                                  | 結果 | 処置/交換可能部品                                                                                                    | 確率               |  |  |
| 連続紙モード<br>にして電源オ<br>フ                                                                                                    | • Tractor<br>が滑ら7                     | Drive Gearを手で回し、トラクター<br>いに動くことを確認する | 正常 | <ol> <li>U/L Pressure Roller</li> <li>U/L Roller Shaft</li> <li>Feed Motor Asm</li> <li>Feed Gears/Pulleys</li> <li>Logic Card</li> </ol> | -<br>-<br>-<br>- |  |  |
|                                                                                                    |                                       |                                      | 異常 | <ol> <li>Tractor Asm</li> <li>Cam Asm</li> <li>Tractor Drive Gear</li> </ol>                                                              | -                |  |  |
| <b>詳細症状</b> :印字                                                                                                    | ニが斜めにた                                | 23                                   |    |                                                                                                    |                  |  |  |
| <ul> <li>事前点検項目:</li> <li>1. Upper/Lower Rollerの汚れ、異物の付着、破損、Shaft Bearingのがたつき、油汚れ</li> <li>2. ASF Feed Roller、オレンジゴムの汚れ、異物の付着、磨耗</li> <li>3. 用紙セット、または用紙ガイドのセット位置不良、用紙ガイドの変形</li> <li>4. Ribbon Shieldの取り付け位置不良</li> <li>5. Plate - Stopperの変形、がたつき</li> </ul> |                                       |                                      |    |                                                                                                    |                  |  |  |
| 確認条件                                                                                                    | 点検/確調                                 | 忍項目                                  | 結果 | 処置/交換可能部品                                                                                                    | 確率               |  |  |
| ASFモード                                                                                                    |                                       |                                      |    | <ol> <li>1. ASF Feed Roller Asm</li> <li>2. ASF Hopper Plate</li> </ol>                                                                   | -                |  |  |
| 手差しモード                                                                                                    |                                       |                                      |    | <ol> <li>Upper Pressure Roller</li> <li>Lower Pressure Roller</li> <li>U/L Roller Shaft</li> <li>Plate - Stopper</li> </ol>               | -<br>-<br>-      |  |  |
| 連続紙                                                                                                    |                                       |                                      |    | 1. Tractor Asm2. U/L Pressure Roller3. U/L Roller Shaft                                                                                   |                  |  |  |

| 分類コード:17                                                                                         | 03                                                                      | 印字動作不良                                                               |    |                                                                                                    |                      |  |  |
|--------------------------------------------------------------------------------------------------|-------------------------------------------------------------------------|----------------------------------------------------------------------|----|----------------------------------------------------------------------------------------------------|----------------------|--|--|
| 詳細症状:キャリアーは動くが印字しない                                                                              |                                                                         |                                                                      |    |                                                                                                    |                      |  |  |
| 事前点検項目<br>1. Print Headの<br>2. Connector 11                                                      | :<br>取り付け不<br>9. 114 (Prin                                              | 良<br>Head)の接続不良                                                      |    |                                                                                                    |                      |  |  |
| 確認条件                                                                                             | 点検/確:                                                                   | 忍項目                                                                  | 結果 | 処置/交換可能部品                                                                                               | 確率                   |  |  |
| 印字テスト<br>55 kg 用紙                                                                                | <ul> <li>□ 印字テスト</li> <li>● 印字中、リボンが正しく巻き」</li> <li>55 kg 用紙</li> </ul> |                                                                      | 正常 | <ol> <li>Logic Card</li> <li>Printer Head Cable</li> </ol>                                              | 90<br>10             |  |  |
|                                                                                                  |                                                                         |                                                                      | 異常 | <ol> <li>Ribbon Drive Asm</li> <li>Carrier Motor Asm<br/>(Ribbon Feed Gear)</li> </ol>                  | _                    |  |  |
| 詳細症状:印字                                                                                          | 学途中で止る                                                                  | まる、用紙が排出される、用紙終了に                                                    | なる |                                                                                                    |                      |  |  |
| 事前点検項目:<br>1. EOF Switchの取り付け不良<br>2. TOF/BOF Sensorの汚れ                                          |                                                                         |                                                                      |    |                                                                                                    |                      |  |  |
| 確認条件                                                                                             | 点検/確:                                                                   | 忍項目                                                                  | 結果 | 処置/交換可能部品                                                                                               | 確率                   |  |  |
| センサー                                                                                             | • EOF Sv                                                                | witch、及びTOF/BOF Sensorの動                                             | 正常 | 1. Logic Card                                                                                           | 100                  |  |  |
| テスト1実行                                                                                           | 作を確                                                                     | 認する                                                                  | 異常 | <ol> <li>TOF/BOF Sensor Asm</li> <li>EOF Switch</li> <li>Logic Card</li> </ol>                          | 60<br>30<br>10       |  |  |
| 詳細症状:キャリアーの動きが遅い、1行ずつ止まる、印字動作が遅い                                                                 |                                                                         |                                                                      |    |                                                                                                    |                      |  |  |
| <b>事前点検項目</b><br>1. Connector J1<br>2. Print Head C<br>3. 大量の連続F<br>4. 大量の連続F<br>5. Connector J2 | :<br>9、J14 (Prin<br>ableの接触<br>印刷によるF<br>印刷によるド<br>4 (FAN Mot           | t Head)の接続、接触不良<br>不良<br>rrint Headの過熱<br>ライバー IC の過熱<br>or)の接続、接触不良 |    |                                                                                                    |                      |  |  |
| 確認条件                                                                                             | 点検/確:                                                                   | 忍項目                                                                  | 結果 | 処置/交換可能部品                                                                                               | 確率                   |  |  |
|                                                                                                  |                                                                         |                                                                      |    | <ol> <li>Print Head</li> <li>Logic Card</li> <li>Print Head Cable</li> <li>FAN Carrier Motor</li> </ol> | 40<br>30<br>20<br>10 |  |  |

| 分類コード:1703 印字動作不良                                                                                                    |                                                                                                    |                                        |                                                                                                    |                |  |  |  |
|----------------------------------------------------------------------------------------------------|----------------------------------------------------------------------------------------------------|----------------------------------------|----------------------------------------------------------------------------------------------------|----------------|--|--|--|
| <b>詳細症状</b> :印刷                                                                                                    | 別できない、印刷動作を始めない、印刷可能にな                                                                                                    | らない                                    |                                                                                                    |                |  |  |  |
| <b>事前点検項目</b> :<br>1. Connector J9 (Operator Panel)の接続、接触不良<br>2. Printer I/F Cable (パラレル/USB/ネットワーク)の接続、接触不良<br>3. Logic CardとInterface Cardの接続、接触不良 |                                                                                                    |                                        |                                                                                                    |                |  |  |  |
| 確認条件                                                                                                    | 点検/確認項目 結果 処置/交換可能部品                                                                                                    |                                        |                                                                                                    |                |  |  |  |
| 印字テスト                                                                                                    | <ul> <li>印刷スイッチを押して印刷可ランプが点灯<br/>することを確認する</li> </ul>                                                                                           | 異常                                     | <ol> <li>Operator Panel Asm</li> <li>Logic Card</li> </ol>                                                                            | 60<br>40       |  |  |  |
|                                                                                                    | <ul> <li>ネットワークI/Fを使用している場合、イン<br/>ターフェース設定で「NW ショウサイ イン<br/>サツ」で適切な(特にDHCP設定時のIP<br/>アドレス/サブネット・マスク/ゲートウェイ・<br/>アドレスの取得)設定になっているか確認</li> </ul> | 異常                                     | <ol> <li>ネットワーク管理者に<br/>相談してください</li> <li>Interface Card</li> <li>Network Cable</li> <li>* Network Hub</li> </ol>                     | -              |  |  |  |
|                                                                                                    | する<br>注:*は確率に含まない                                                                                                    | 印刷しな<br>い<br>または印<br>刷設定が<br>表示しな<br>い | <ol> <li>Logic Card</li> <li>Interface Card</li> </ol>                                                                                | 50<br>50       |  |  |  |
| POR 実行                                                                                                    | <ul> <li>パラレルI/Fを使用している場合、『00D<br/>セツゾク カクニン』がPOR中に表示され<br/>ているか確認する</li> </ul>                                                                 | 異常                                     | 修理手順(1108)を実行<br>する                                                                                                    | _              |  |  |  |
| 設定確認                                                                                                    | <ul> <li>パラレルI/Fを使用している場合、インター<br/>フェース設定で「パラレル セッテイ」が適<br/>切な設定になっているか確認する</li> </ul>                                                          | 正常                                     | 1. Logic Card                                                                                                    | 100            |  |  |  |
|                                                                                                    | <ul> <li>ネットワークI/Fを使用している場合、Link<br/>が切れていないか確認する</li> </ul>                                                                                    | 正常                                     | <ol> <li>Logic Card</li> <li>Interface Card</li> </ol>                                                                                | 50<br>50       |  |  |  |
|                                                                                                    | (「ネットワーク設定ガイド」第1章参照)                                                                                                    | 異常                                     | <ol> <li>Interface Card</li> <li>Printer I/F Cable</li> <li>Network Hub</li> </ol>                                                    | _              |  |  |  |
| 詳細症状:ネッ                                                                                                    | トワークI/F使用時の印字動作が遅い、1行ずつ                                                                                                    | 止まる、文言                                 | 字化けが発生する                                                                                                    |                |  |  |  |
| <b>事前点検項目</b><br>1. ネットワーク                                                                                                    | :<br>I/F Cableの接続、接触不良                                                                                                    |                                        |                                                                                                    |                |  |  |  |
| 確認条件                                                                                                    | 点検/確認項目                                                                                                    | 結果                                     | 処置/交換可能部品                                                                                                    | 確率             |  |  |  |
| 印字テスト                                                                                                    | <ul> <li>パラレルI/Fでも同現象が発生するか確認する</li> </ul>                                                                                                    | 同現象                                    | <ol> <li>詳細症状「キャリアーの<br/>動きが遅い、1行ずつ<br/>止まる」を確認する</li> <li>修理手順(1108)を実<br/>行する</li> </ol>                                            | _              |  |  |  |
|                                                                                                    | <ul> <li>Link切れの頻度が高くないか、パケット・<br/>ランプの点滅が明らかに遅くないか、意図<br/>しないパケット・ランプの点減頻度が大き<br/>くないか(「ネットワーク設定ガイド」第1章</li> </ul>                             | 正常                                     | <ol> <li>Interface Card</li> <li>Network Cable</li> <li>Logic Card</li> <li>* Network Hub</li> </ol>                                  | 50<br>30<br>20 |  |  |  |
|                                                                                                    | 参照)、ネットワークHub上でCollisionが<br>発生していないか確認する<br>注:*は確率に含まない                                                                                        | 異常                                     | <ol> <li>ネットワーク管理者に<br/>相談してください</li> <li>Interface Card</li> <li>Network Cable</li> <li>Logic Card</li> <li>* Network Hub</li> </ol> |                |  |  |  |

- ネットワーク接続の場合は環境による影響が大きく、ネットワーク使用時の異常な現象や、印 字速度の低下においてはネットワーク・コリジョン、ネットワーク過負荷、何らかの原因による DHCPサーバーとの通信異常によるIPアドレス等の未取得、ネットワークHubやケーブルへの ノイズによるものも大きい。まず環境とプリンターの設定についての確認や、Pingコマンドによ る通信の確認をする必要がある。
- Interface Cardが正しくLogic Cardに接続されていないとき、インターフェース設定でネットワーク設定項目が表示されない。これはLogic CardがInterface Card上の信号-Connect Readyを監視しているからである。このことから、全く印刷を行わなくなった場合は、まず正常接続の有無を確認した後、その他の確認を行う。
- パラレル接続の場合、まずプリンター切換器や、ケーブル5m以上の長さのものを使用していないことを確認する。また、5250システム、PS/55や5400エミュレーターを使用している場合は、インターフェース設定が「コンバージド」に、それ以外のPCについては、「スタンダード(ECP)」になっていることを確認する。また、古いPCや、通信に異常が発生する場合は「スタンダード(ニブル)」または「USPC」に変更してみる。
- USB接続の場合においても、USB Hubを使用していないこと、規格外の長さのケーブルを使用 していないことを確認する必要がある。